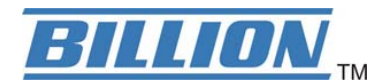

## BiPAC 5210S Dual-Port

# ADSL2+ Modem/Router

**User's Manual** 

| Chapter 1                                    | 1        |
|----------------------------------------------|----------|
| 1.1 Introducing the BiPAC 5210S              | 1        |
| 1.2 Features of the BiPAC 5210S              | 3        |
| Chapter 2                                    | 6        |
| 2.1 Important note for using the BiPAC 5210S | 6        |
| 2.2 Package Contents                         | 6        |
| 2.3 The Front LEDs                           | 7        |
| 2.4 The Rear Ports                           | 8        |
| 2.5 Cabling                                  | 9        |
| Chapter 3 1                                  | 0        |
| 3.1 Before Configuration1                    | 0        |
| 3.2 Factory Default Settings2                | 3        |
| 3.3 LAN and WAN Port Addresses 2             | 4        |
| 3.4 Information from your ISP2               | 4        |
| 3.5 Configuring with your Web Browser        | :5       |
| Chapter 4 2                                  | <b>6</b> |
| 4.1 Quick Start                              | 7        |
| 4.2 Interface Setup3                         | 2        |
| 4.3 Advanced Setup                           | 8        |
| 4.4 Access Management 4                      | 7        |
| 4.5 Maintenance5                             | 3        |
| 4.6 Status5                                  | 8        |
| Chapter 5 6                                  | 3        |
| APPENDIX                                     | 5        |

## **Introduction the BiPAC 5210S**

## 1.1 Introducing the BiPAC 5210S

Welcome to the BiPAC 5210S. Your router is an "all-in-one" unit, combining an ADSL modem, ADSL router and Ethernet network switch, providing everything you need to get the machines on your network connected to the Internet over your ADSL broadband connection.

The BiPAC 5210S complies with ADSL2+ standards for worldwide deployment and supports downstream rates of up to 24 Mbps and upstream rates of up to 1 Mbps. It is designed for small office, home office and residential users, enabling even faster speed Internet connections. User can enjoy ADSL services and broadband multimedia applications such as interactive gaming, video streaming and real-time audio much easier and faster than ever before.

The product supports PPPoA (RFC 2364 – PPP (Point-to-Point Protocol) over ATM Adaptation Layer 5), RFC 1483 encapsulation over ATM (bridged or routed), PPP over Ethernet (RFC 2516), and IPoA (RFC1577) to establish a connection with ISP. The product also supports VC-based and LLC-based multiplexing.

It is the perfect solution to connect a small group of PCs to a high-speed broadband Internet connection. Multi-users can have high-speed Internet access simultaneously.

This product also serves as an Internet firewall, protecting your network from being accessed by outside users. Not only provide the natural firewall function (Network Address Translation, NAT), it also provides rich firewall features to secure user's network. All incoming data packets are monitored and filtered. Besides, it can also be configured to block internal users from accessing to the Internet.

The product provides two levels of security support. First, it masks LAN users' IP addresses which are invisible to outside users on the Internet, making it much more difficult for a hacker to target a machine on your network. Secondly, it can block and redirect certain ports to limit

the services that outside users can access. For example, to ensure that games and other Internet applications will run properly, user can open some specific ports for outside users to access internal services in network.

Integrated DHCP (Dynamic Host Control Protocol) services, client and server, allow multiple users to get their IP addresses automatically on boot up from the product. Simply set local machines as a DHCP client to accept a dynamically assigned IP address from DHCP server and reboot. Each time local machine is powered up; the router will recognize it and assign an IP address to instantly connect it to the LAN.

For advanced users, Virtual Service function allows the product to provide limited visibility to local machines with specific services for outside users. An ISP (Internet Service Providers) provided IP address can be set to the product and then specific services can be rerouted to specific computers on the local network. For instance, a dedicated web server can be connected to the Internet via the product and then incoming requests for HTML that are received by the product can be rerouted to the dedicated local web server, even though the server now has a different IP address. In this example, the product is on the Internet and vulnerable to attacks, but the server is protected.

Virtual Server can also be used to re-task services to multiple servers. For instance, the product can be set to allow separated FTP, Web, and Multiplayer game servers to share the same Internet-visible IP address while still protecting the servers and LAN users from hackers.

#### 1.2 Features of the BiPAC 5210S

#### ADSL Multi-Mode Standard

supports downstream rates of up to 24 Mbps and upstream rates of up to 1 Mbps. It also supports rate management that allows ADSL subscribers to select an Internet access speed suiting their needs and budgets. It is compliant with Multi-Mode standard (ANSI T1.413, Issue 2; G.dmt(G.992.1); G.lite(G992.2)), G.hs (G994.1), G.dmt.bis (G.992.3), G.dmt.bisplus (G.992.5)). The Annex A and B are supported in different H/W platforms.

#### Fast Ethernet Switch

A 10/100Mbps fast Ethernet switch is built in with automatic switching between MDI and MDI-X for 10Base-T and 100Base-TX ports. An Ethernet straight or cross-over cable can be used directly for auto detection.

#### Multi-Protocol to Establish A Connection

Supports PPPoA (RFC 2364 - PPP over ATM Adaptation Layer 5), RFC 1483 encapsulation over ATM (bridged or routed), PPP over Ethernet (RFC 2516) and IPoA (RFC1577) to establish a connection with the ISP. The product also supports VC-based and LLC-based multiplexing.

#### Quick Installation Wizard

Supports a WEB GUI page to install this device quickly. With this wizard, end users can enter the information easily which they get from their ISP, then surf the Internet immediately.

#### Universal Plug and Play (UPnP) and UPnP NAT Traversal

This protocol is used to enable simple and robust connectivity among stand-alone devices and PCs from many different vendors. It makes network simple and affordable for users. UPnP architecture leverages TCP/IP and the Web to enable seamless proximity networking in addition to control and data transfer among networked devices. With this feature enabled, users can now connect to Net meeting or MSN Messenger seamlessly.

#### Network Address Translation (NAT)

Allows multi-users to access outside resources such as the Internet simultaneously with one IP address/one Internet access account. Many application layer gateway (ALG) are supported such as web browser, ICQ, FTP, Telnet, E-mail, News, Net2phone, Ping, NetMeeting, IP phone and others.

#### Firewall

Supports simple firewall with NAT technology and provides option for blocking access from Internet, like Telnet, FTP, TFTP, WEB, SNMP and IGMP.

#### Domain Name System (DNS) relay

Provides an easy way to map the domain name (a friendly name for users such as www.yahoo.com) and IP address. When a local machine sets its DNS server with this router's IP address, every DNS conversion request packet from the PC to this router will be forwarded to the real DNS in the outside network.

#### Dynamic Domain Name System (DDNS)

The Dynamic DNS service allows you to alias a dynamic IP address to a static hostname. This dynamic IP address is the WAN IP address. For example, to use the service, you must first apply for an account from a DDNS service like http://www.dyndns.org/.

PPP over Ethernet (PPPoE): Provides embedded PPPoE client function to establish a connection. Users can get greater access speed without changing the operation concept, sharing the same ISP account and paying for one access account. No PPPoE client software is required for local computer. The Automatic Reconnect and Disconnect Timeout (Idle Timer) functions are provided, too.

Virtual Server: User can specify some services to be visible from outside users. The router can detect incoming service request and forward it to the specific local computer to handle it. For example, user can assign a PC in LAN acting as WEB server inside and expose it to the outside network. Outside user can browse inside web server directly while it is protected by NAT. A DMZ host setting is also provided to a local computer exposed to the outside network, Internet.

Users can specify some services to be visible from outside users. The router can detect incoming service requests and forward either a single port or a range of ports to the specific local computer to handle it. For example, a user can assign a PC in the LAN acting as a WEB server inside and expose it to the outside network. Outside users can browse inside web servers directly while it is protected by NAT. A DMZ host setting is also provided to a local computer exposed to the outside network, Internet.

#### Dynamic Host Configuration Protocol (DHCP) client and server

In the WAN site, the DHCP client can get an IP address from the Internet Service Provider (ISP) automatically. In the LAN site, the DHCP server can allocate a range of client IP addresses and distribute them including IP address, subnet mask as well as DNS IP address to local computers. It provides an easy way to manage the local IP network.

#### RIP1/2 Routing

Supports RIP1/2 routing protocol for routing capability.

#### Simple Network Management Protocol (SNMP)

It is an easy way to remotely manage the router via SNMP.

#### Web based GUI

Supports web based GUI for configuration and management. It is user-friendly and comes with on-line help. It also supports remote management capability for remote users to configure and manage this product.

#### Firmware Upgradeable

Device can be upgraded to the latest firmware through the WEB based GUI.

## **Chapter 2**

## **Installing the BiPAC 5210S**

## 2.1 Important note for using the BiPAC 5210S

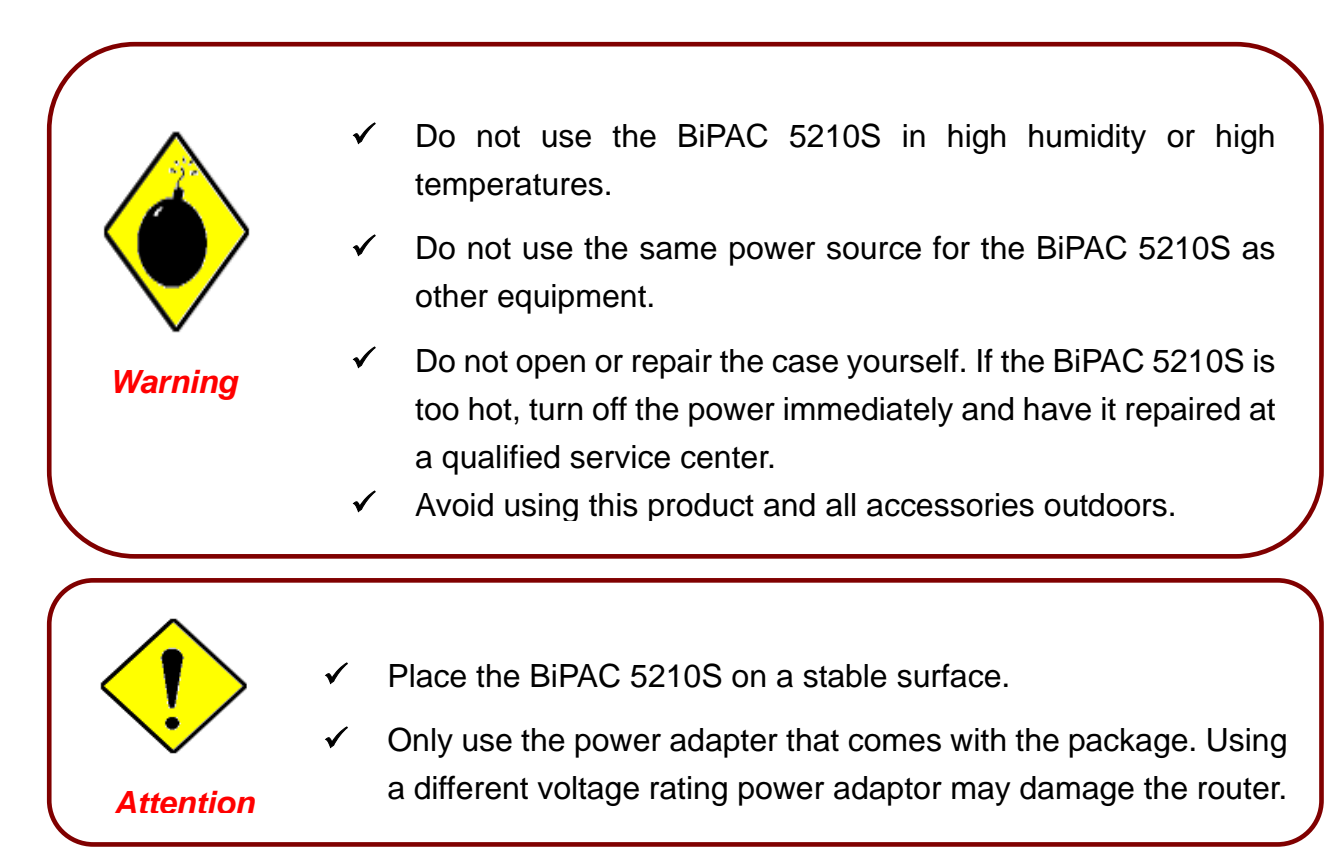

#### 2.2 Package Contents

- BiPAC 5210S ADSL2+ Modem/Router
- CD-ROM containing the online manual
- RJ-11 ADSL/telephone Cable (1.8M)
- Ethernet (CAT-5 LAN) Cable (2M Straight)
- USB Cable (1.5M)
- AC-AC power adapter (12V AC, 1A)
- Quick Start Guide (105\*150\*mm)

## 2.3 The Front LEDs

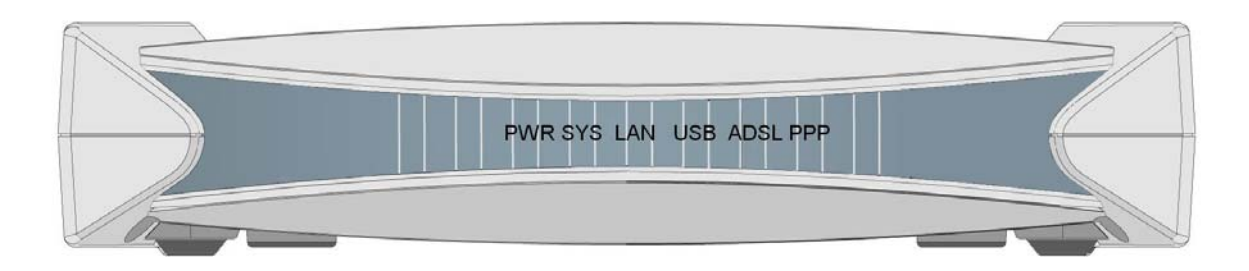

| LED |            | Meaning                                                                                                    |
|-----|------------|----------------------------------------------------------------------------------------------------|
| 1   | PPP :      | Lit steady when there is a PPPoA / PPPoE connection.                                                                                                    |
| 2   | ADSL:      | Lit when successfully connected to an ADSL DSLAM ("linesync")                                                                                                    |
| 3   | USB:       | Lit when the USB port is connected to the PC and working properly                                                                                                   |
| 4   | LAN Port : | <ul> <li>Lit when connected to an Ethernet device.</li> <li>Green for 100Mbps; Orange for 10Mbps.</li> <li>Blinking when data is Transmitted / Received.</li> </ul> |
| 5   | SYS :      | Lit when the system is ready.                                                                                                    |
| 6   | PWR :      | Lit when power is ON.                                                                                                    |

## 2.4 The Rear Ports

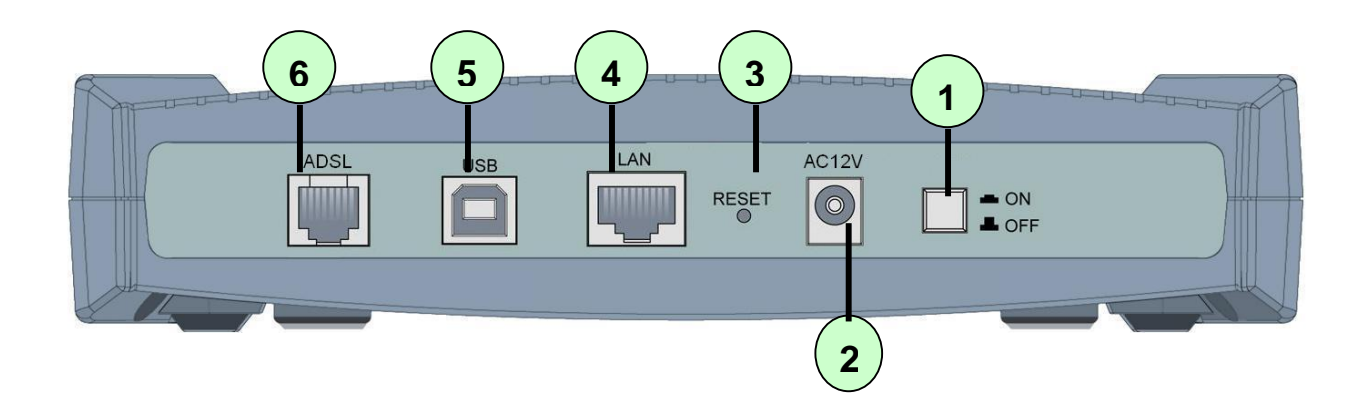

|   | Port         | Meaning                                                                                                    |
|---|--------------|----------------------------------------------------------------------------------------------------|
| 1 | Power Switch | Power ON/OFF switch                                                                                                    |
| 2 | POWER        | Connect the supplied power adapter to this jack.                                                                                                    |
| 3 | RESET        | After the device is powered on, press it to reset the device or restore to factory default settings.<br><b>0-3 seconds</b> : reset the device<br><b>6 seconds above</b> : restore to factory default settings (this is used when you can not login to the router, e.g. forgot the password) |
| 4 | LAN          | Connect a UTP Ethernet cable (Cat-5 or Cat-5e) to the LAN ports when connecting to a PC or an office/home network of 10Mbps or 100Mbps.                                                                                                    |
| 5 | USB          | Connect the supplied USB cable to this port when connecting to the PC                                                                                                    |
| 6 | ADSL         | Connect the supplied RJ-11 ("telephone") cable to this port when connecting to the ADSL/telephone network.                                                                                                    |

## 2.5 Cabling

#### Through USB Port

The product can be used as a Network Adapter on your PC. That means you do not have to install a network adapter first on your PC before connecting the ADSL Modem/Router. Just connect the supplied USB cable to the USB port of the ADSL2+ Modem/Router and connect the other end to the PC.

Make sure that your ADSL Modem/Router and PC are turned on. On the front of the product is a bank of LEDs. As a first check, please verify that the PWR, SYS, USB and ADSL LEDs are lit.

So long as the cables are connected and the LEDs are lit normally, follow section *"Installing the USB Driver"* below to setup this device.

#### Through Ethernet Port

The product's LAN port is wired just like a Network Adapter's port. From the product directly to a PC, the cable should be an Ethernet crossover cable. From the product to a hub or switch, the cable should be an Ethernet straight through cable to a normal hub/switch port, or an Ethernet crossover cable to an uplink port.

The most common problem associated with Ethernet is bad cabling or ADSL line. Make sure that all connected devices are turned on. On the front of the product is a bank of LEDs. As a first check, please verify that the PWR, LAN LNK and ADSL SYN LEDs are lit. If they are not, verify that you are using the proper cables.

So long as the cables are connected and the LEDs are lit normally, follow section "Configuring the Network Properties" below to modify the network settings.

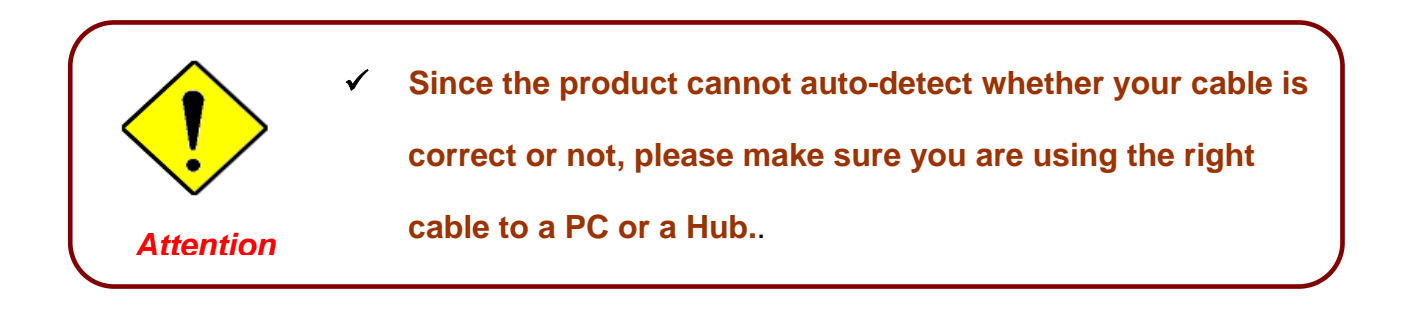

## Chapter 3 Basic Installation

The router can be configured with your web browser. A web browser is included as a standard application in the following operating systems: Windows 98/NT/2000/XP/Me, etc. The product provides a very easy and user-friendly interface for configuration.

## 3.1 Before Configuration

PCs must have an Ethernet interface installed properly and be connected to the router either directly or through an external repeater hub, and have TCP/IP installed and configured to obtain an IP address through a DHCP server or a fixed IP address that must be in the same subnet as the router. The default IP address of the router is **192.168.1.254** and the subnet mask is **255.255.255.0** (i.e. any attached PC must be in the same subnet, and have an IP address in the range of 192.168.1.1 to 192.168.1.253). The best and easiest way is to configure the PC to get an IP address automatically from the router using DHCP. If you encounter any problems accessing the router's web interface it may also be advisable to **uninstall** any kind of software firewall on your PCs, as they can cause problems accessing the 192.168.1.254 IP address of the router. Users should make their own decisions on how to best protect their network.

Please follow the steps below for your PC's network environment installation. First of all, please check your PC's network components. The TCP/IP protocol stack and Ethernet network adapter must be installed. If not, please refer to your Windows-related or other operating system manuals.

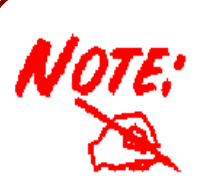

Any TCP/IP capable workstation can be used to communicate with or through the ADSL2+ Modem/Router. To configure other types of workstations, please consult the manufacturer's documentation.

## Installing the USB Driver

If you connect the device through USB port instead of Ethernet port, for the first time the USB cable is connected to the PC, Windows will automatically detect the device. Follow the steps to install the USB driver.

#### For Windows XP & 2000 :

1. Start Windows. Then insert the installation CD into the CD-ROM drive. In next window, to specify the driver directory such as "G:\USB Driver\setupXP2K\_En\_De\_Fi" and to continue.

| File Edit View Favorites Tools                                                                                                | s Help                               |         |                        |       |
|----------------------------------------------------------------------------------------------------|--------------------------------------|---------|------------------------|-------|
| 🗢 Back 🔹 🔿 👻 🔂 🔞 Search                                                                                                    | 🔁 Folders 🛛 🖓 🎬 🥵 🗙 🖄 🗐 🎟 🗸          |         |                        |       |
| Address 🗀 USB Driver                                                                                                    |                                      | -       | 🔗 Go 🛛 Norton AntiViru | s 🛃 🔻 |
| Select an item to view its description.<br>See also:<br><u>My Documents</u><br><u>My Network Places</u><br><u>My Computer</u> | Setup98ME-En SetupXP2K<br>-De-Fr.exe |         |                        |       |
| 2 object(s)                                                                                                    |                                      | 3.68 MB | 🖳 My Computer          | //    |

2. To choose the setup language. "and click "Next >". (There are three languages that user can choose: English. German and French)

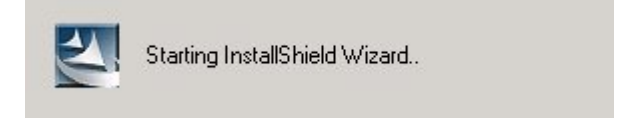

| Choose Setup Language<br>Select the language for the ins | tallation from the choices below.  English French (Standard) German |
|----------------------------------------------------------|---------------------------------------------------------------------|
| InstallShield                                            | < Back Next > Cancel                                                |

3. Then follow screen.

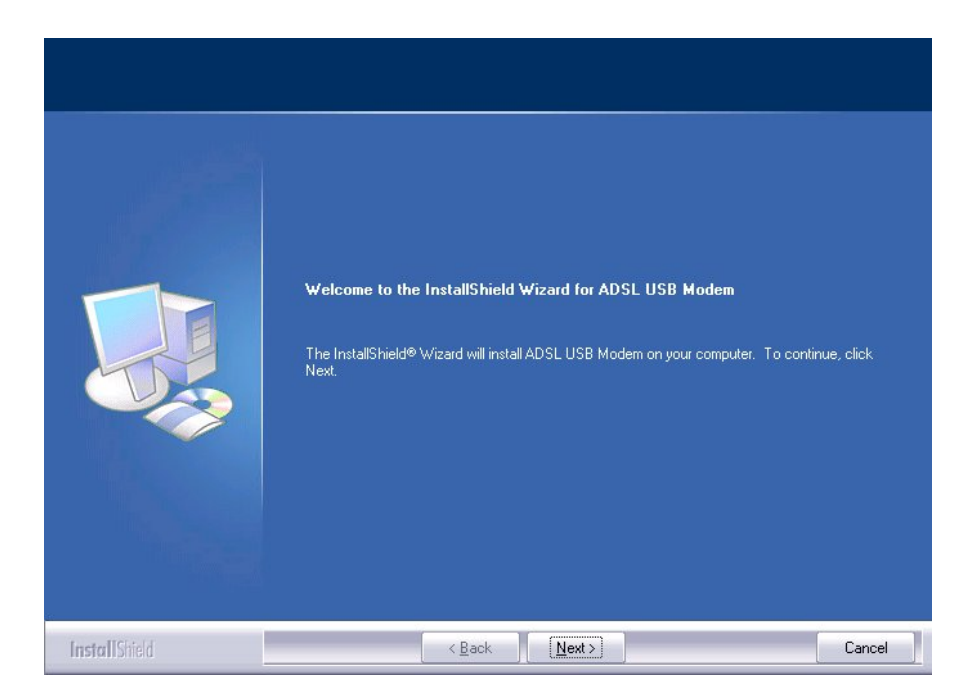

4. To click the type of setup you prefer, then click Next >.

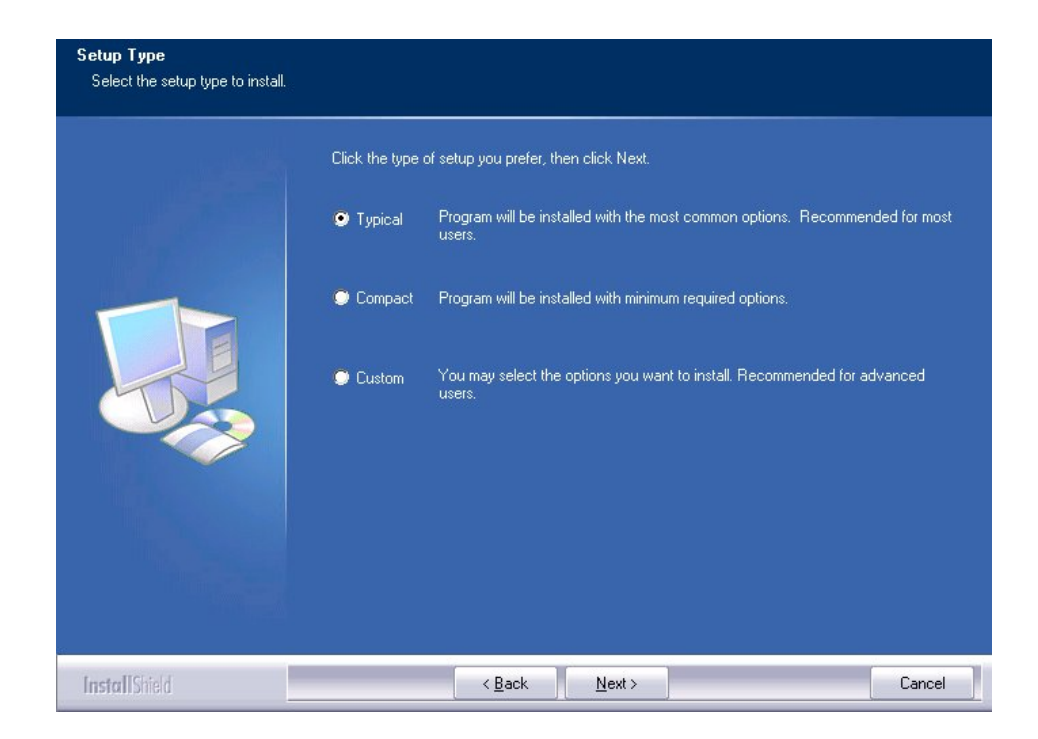

5. To setup enough information of coping the program files then click Next >.

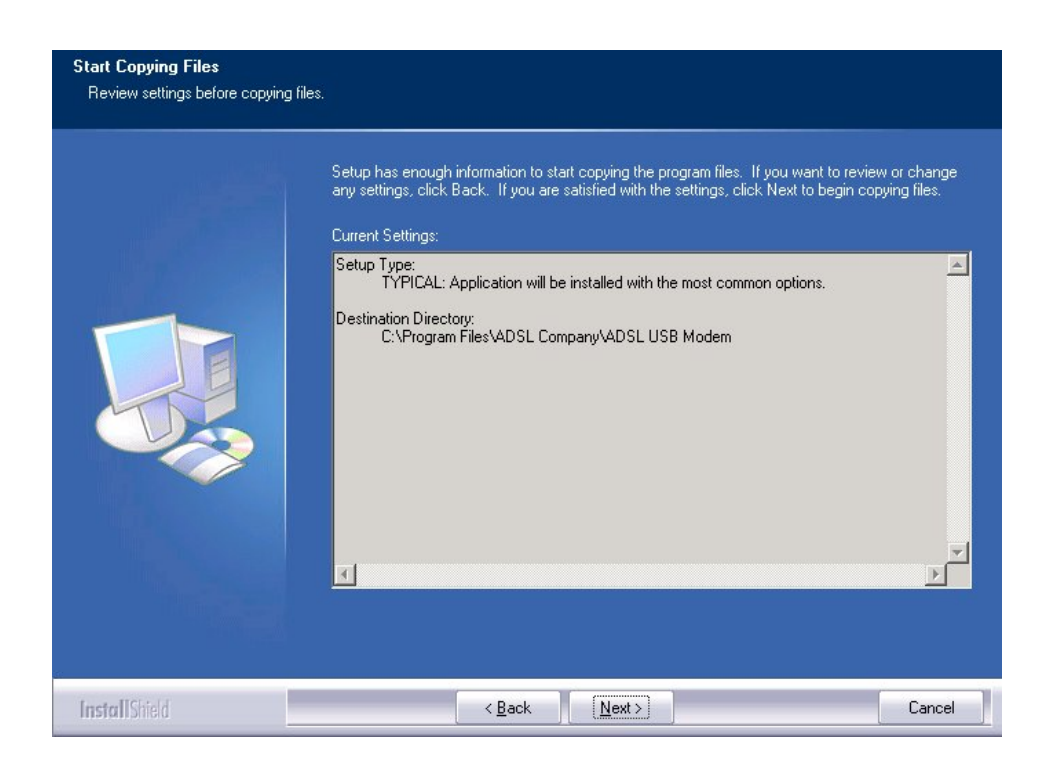

6. Please plug USB cable into ADSL USB Modem.

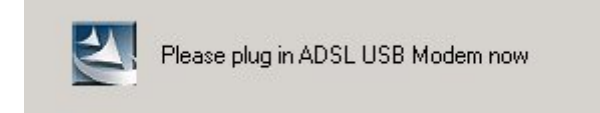

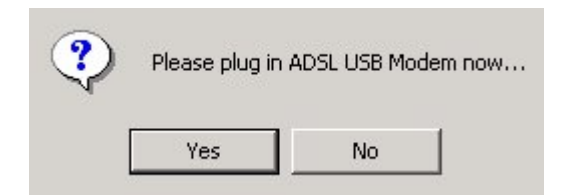

7. Then, click "Finish".

|               | InstallShield Wizard Complete                                                                        |
|---------------|----------------------------------------------------------------------------------------------------|
|               | The InstallShield Wizard has successfully installed ADSL USB Modem. Click Finish to exit the wizard. |
| InstallShield | < <u>B</u> ack Finish Cancel                                                                         |

#### For Windows 98 & Me :

1. Start Windows. Then insert the installation CD into the CD-ROM drive. In next window, to specify the driver directory such as "G:\USB Driver\setup98 Me\_En\_De\_Fi" and to continue.

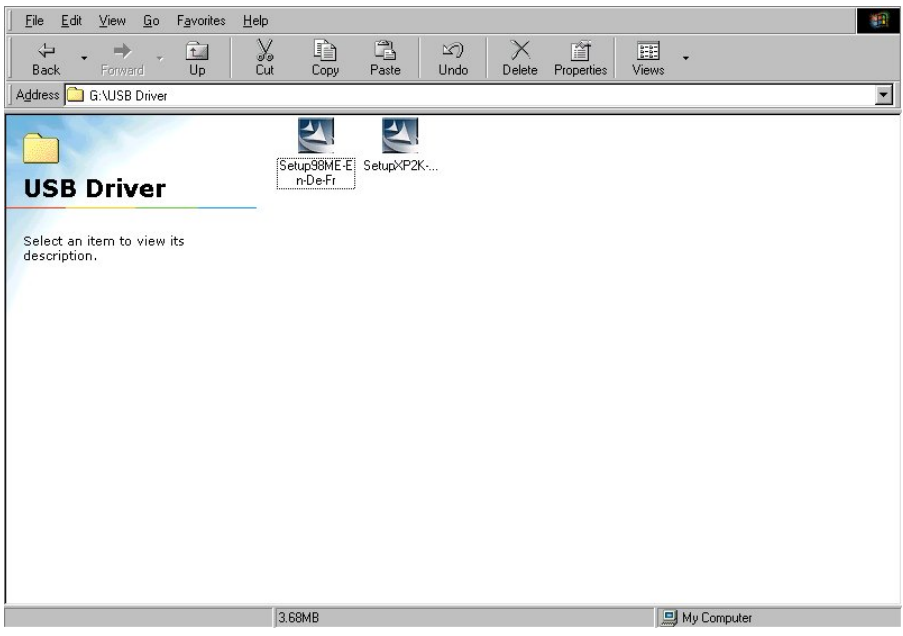

2. To choose the setup language. "and click "Next >". (There are three languages that user can choose: English. German and French)

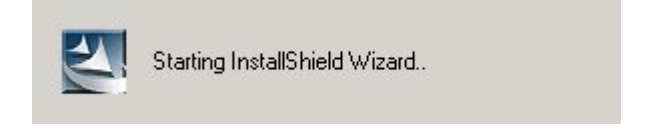

| Choose Setup Language<br>Select the language for the ins | allation from the choices below.           English           French (Standard)           German |
|----------------------------------------------------------|-------------------------------------------------------------------------------------------------|
| InstallShield                                            | < <u>B</u> ack <u>N</u> ext > Cancel                                                            |

3. Then follow screen.

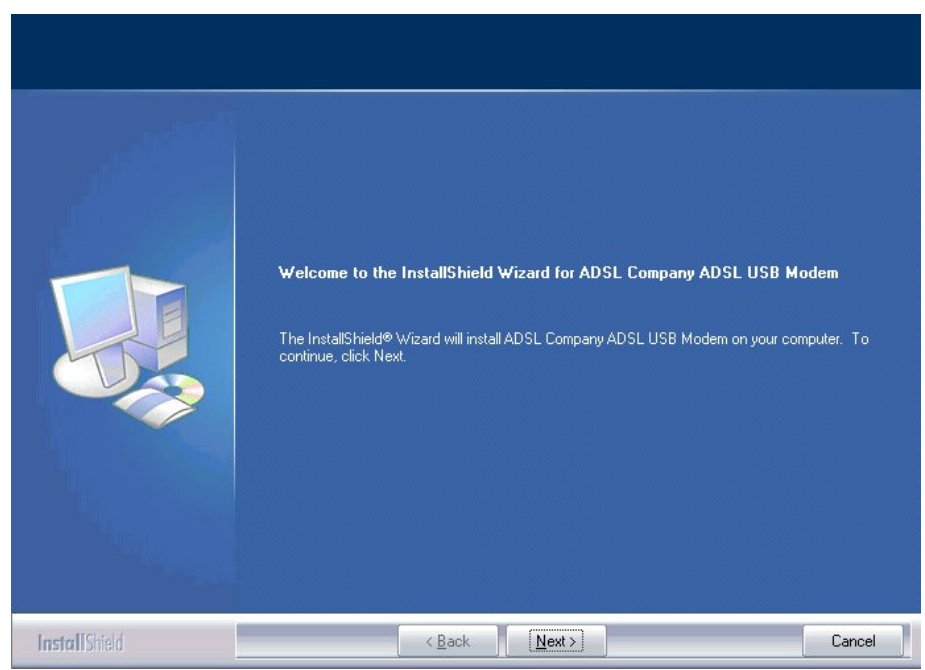

4. To click the type of setup you prefer, then click Next >.

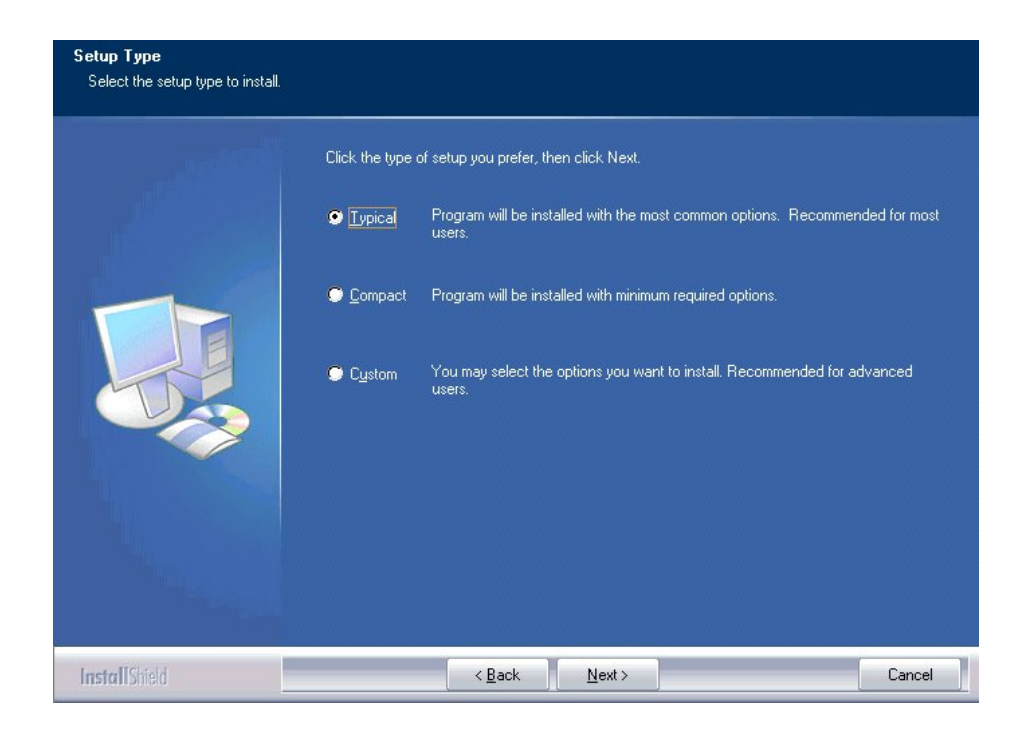

5. To setup enough information of coping the program files.

| Start Copying Files<br>Review settings before copying | j files.                                                                                                    |
|-------------------------------------------------------|----------------------------------------------------------------------------------------------------|
|                                                       | Setup has enough information to start copying the program files. If you want to review or change<br>any settings, click Back. If you are satisfied with the settings, click Next to begin copying files.<br>Current Settings:<br>Destination Directory:<br>C:\Program Files\ADSL Company\ADSL Company ADSL USB Modem |
| InstallShield                                         | < Back Next> Cancel                                                                                                    |

6. Select "Want to restart my computer now" and click OK>

| Setup has finished copying files to your computer. Before you can<br>use the program, you must restart your computer. |
|----------------------------------------------------------------------------------------------------|
| Select one of the following options and click OK to finish setup.                                                     |
| Yes, I want to restart my computer now.                                                                               |
| C No, I will restart my computer later.                                                                               |
| OK                                                                                                    |

7. Then, click "Finish".

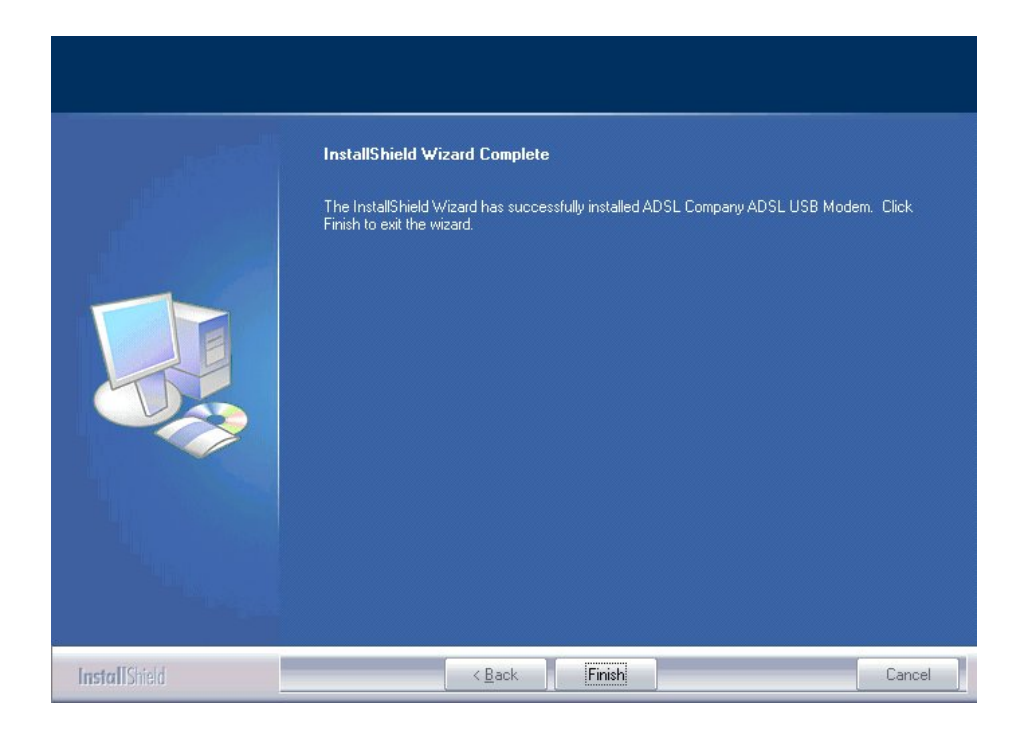

## **Configuring the Network Properties** Configuring PC in Windows XP

- 1. Go to Start / Control Panel (in Classic View). In the Control Panel, double-click on Network Connections
- 2. Double-click Local Area Connection.

3. In the Local Area Connection Status window, click Properties.

4. Select Internet Protocol (TCP/IP) and click Properties.

- 5. Select the Obtain an IP address automatically and the Obtain DNS server address automatically radio buttons.
- 6. Click OK to finish the configuration.

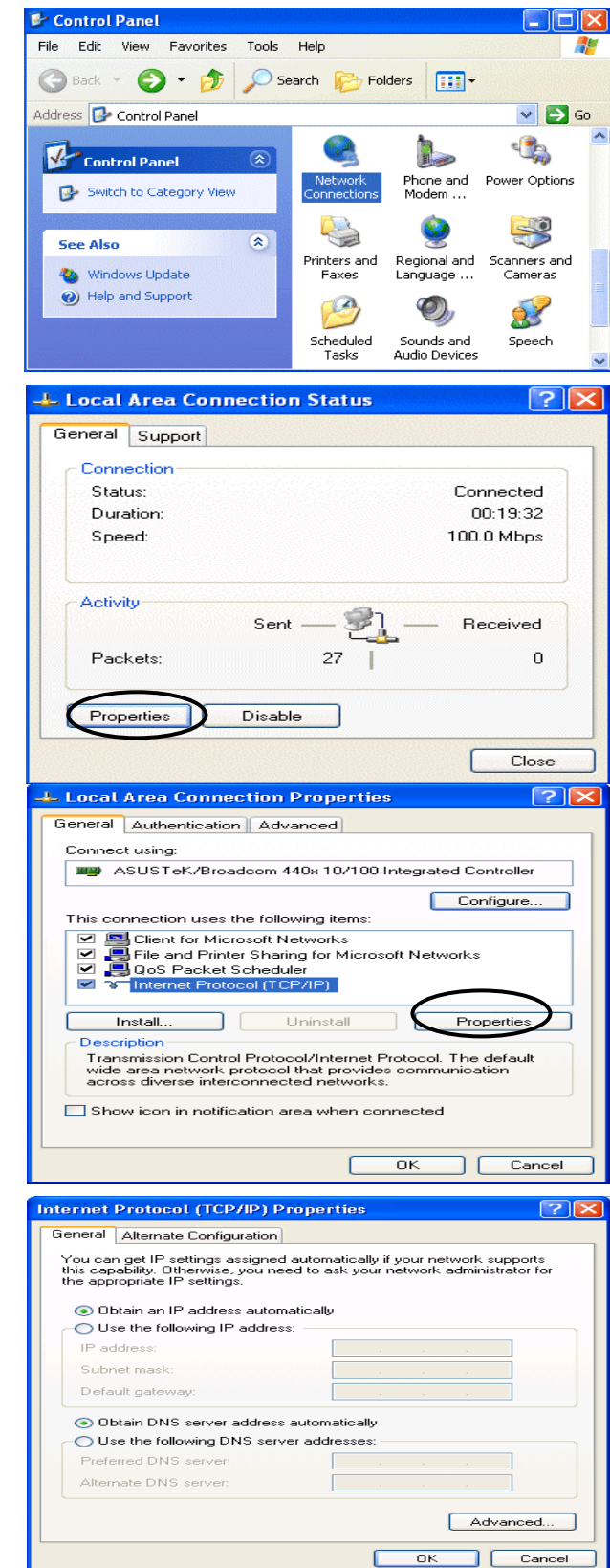

## **Configuring PC in Windows 2000**

- 1. Go to Start / Settings / Control Panel. In the Control Panel, double-click on Network and Dial-up Connections.
- 2. Double-click Local Area Connection.

3. In the Local Area Connection Status window click Properties.

4. Select Internet Protocol (TCP/IP) and click Properties.

- 5. Select the Obtain an IP address automatically and the Obtain DNS server address automatically radio buttons.
- 6. Click OK to finish the configuration.

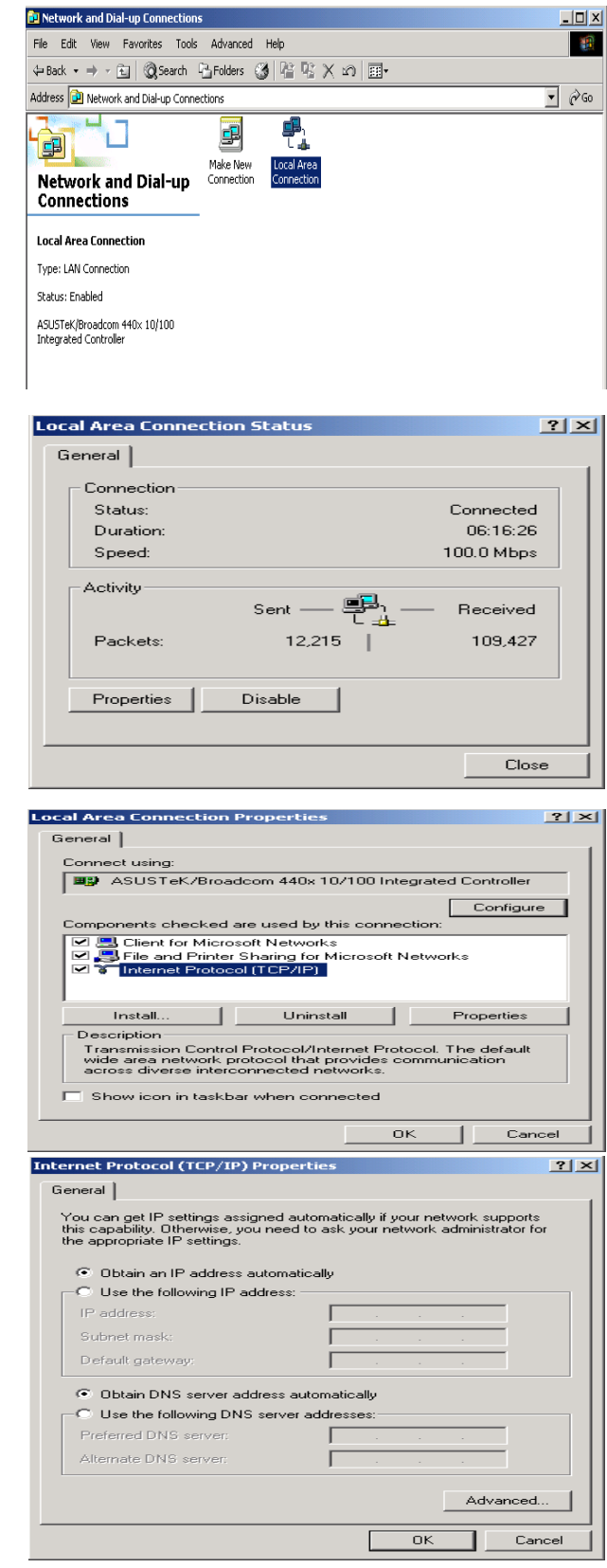

#### **Configuring PC in Windows 98/Me**

- 1.Go to Start / Settings / Control Panel. In the Control Panel, double-click on Network and choose the Configuration tab.
- 2.Select TCP/IP ->NE2000 Compatible, or the name of your Network Interface Card (NIC) in your PC.

3.Select the Obtain an IP address automatically radio button.

| Network                                                                                                    |
|----------------------------------------------------------------------------------------------------|
| Configuration Identification Access Control                                                                                                    |
| The following network components are installed:                                                                                                    |
| Microsoft Family Logon                                                                                                    |
| ASUSTER/BIOACOM 440x 10/100 Integrated Controller                                                                                                    |
| TCP/IP -> ASUSTeK/Broadcom 440x 10/100 Integrated<br>TCP/IP -> Dial-Up Adapter                                                                                                    |
|                                                                                                    |
| Add Bemove Properties                                                                                                    |
| Primary Network Logon:                                                                                                    |
| Microsoft Family Logon                                                                                                    |
| Eile and Print Sharing                                                                                                    |
| Description                                                                                                    |
| TCP/IP is the protocol you use to connect to the Internet and<br>wide-area networks.                                                                                                    |
|                                                                                                    |
|                                                                                                    |
| OK Cancel                                                                                                    |
|                                                                                                    |
| TLP/IP Properties                                                                                                    |
| Bindings Advanced NetBIUS DNS Configuration Gateway WINS Configuration IP Address                                                                                                    |
| An IF address can be automatically assigned to this computer.<br>If your network does not automatically assign IP addresses, ask<br>your network administrator for an address, and then type it in<br>the space below. |
| Obtain an IP address automatically                                                                                                    |
| C Specify an IP address:                                                                                                    |
| IP Address:                                                                                                    |
| Subpet Maskr                                                                                                    |
|                                                                                                    |
|                                                                                                    |
|                                                                                                    |
|                                                                                                    |
| OK Cancel                                                                                                    |
|                                                                                                    |
| TCP/IP Properties                                                                                                    |
| Bindings Advanced NetBIOS                                                                                                    |
| DNS Configuration   Gateway   WINS Configuration   IP Address                                                                                                    |
| Disable DNS     Disable DNS                                                                                                    |
| C Enable DNS                                                                                                    |
| Host: Domain:                                                                                                    |
| DNS Server Search Order                                                                                                    |
| Add                                                                                                    |

Domain Suffix Search Order -

ΟK

- 4. Then select the DNS Configuration tab.
- **5.**Select the **Disable DNS** radio button and click **OK** to finish the configuration.

Cancel

## **Configuring PC in Windows NT4.0**

- 1. Go to Start / Settings / Control Panel. In the Control Panel, double-click on Network and choose the Protocols tab.
- 2.Select TCP/IP Protocol and click **Properties**.
- Identification Services Protocols Adapters Bindings Network Protocols: File NetBEUI Protocol TNWLink IPX/SPX Compatible Transport TCP/IP Protocol Remove Properties... Add.. Description: Transport Control Protocol/Internet Protocol. The default wide area network protocol that provides communication across diverse interconnected networks. Cancel OK Microsoft TCP/IP Properties ? × 3.Select the Obtain an IP address from a IP Address DNS WINS Address Routing DHCP server radio button and click OK. An IP address can be automatically assigned to this network card by a DHCP server. If your network does not have a DHCP server, ask your network administrator for an address, and then type it in the space below. Adapter (your network adapter) Dubtain an IP address from a DHCP server Specify an IP address Г Г Default Gateway: A<u>d</u>vanced... οк Cancel 1

? ×

Network

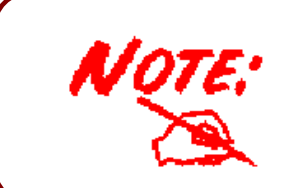

If you configuring the Network Properties through USB Port, please be note to specify a DNS IP address in PC and do not use "Obtain DNS server address automatically"

## **3.2 Factory Default Settings**

Before configuring your, you need to know the following default settings.

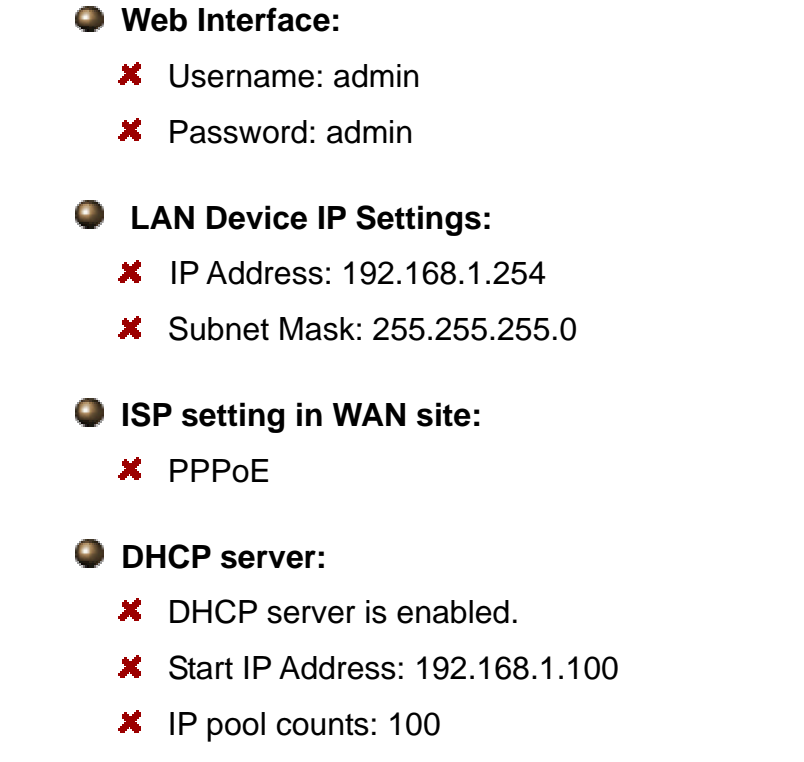

#### 3.2.1 Username and Password

The default username and password are "admin" and "admin" respectively.

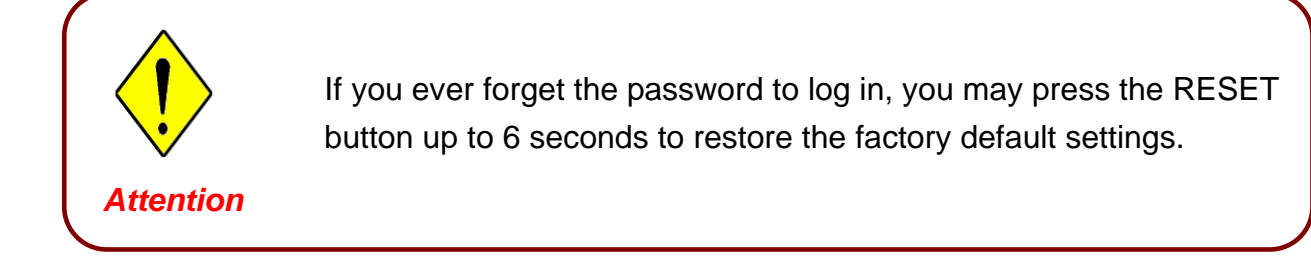

## 3.3 LAN and WAN Port Addresses

The parameters of LAN and WAN ports are pre-set in the factory. The default values are shown below.

|                                      | LAN Port                                                                   | WAN Port                                                                 |
|--------------------------------------|----------------------------------------------------------------------------|--------------------------------------------------------------------------|
| IP address                           | 192.168.1.254                                                              | The PPPoE function is<br>enabled to<br>automatically get the<br>WAN port |
| Subnet Mask                          | 255.255.255.0                                                              |                                                                          |
| DHCP server function                 | Enabled                                                                    |                                                                          |
| IP addresses for distribution to PCs | 100 IP addresses continuing from<br>192.168.1.100 through<br>192.168.1.199 | ISP, but you have to<br>set the username and<br>password first.          |

## 3.4 Information from your ISP

Before configuring this device, you have to check with your ISP (Internet Service Provider) what kind of service is provided such as PPPoE, PPPoA, RFC1483, or IPoA.

Gather the information as illustrated in the following table and keep it for reference.

| PPPoE           | VPI/VCI, VC-based/LLC-based multiplexing, Username, Password,<br>Service Name, and Domain Name System (DNS) IP address (it can<br>be automatically assigned by your ISP when you connect or be set<br>manually). |
|-----------------|----------------------------------------------------------------------------------------------------|
| РРРоА           | VPI/VCI, VC-based/LLC-based multiplexing, Username, Password,<br>and Domain Name System (DNS) IP address (it can be<br>automatically assigned by your ISP when you connect or be set<br>manually).               |
| RFC1483 Bridged | VPI/VCI, VC-based/LLC-based multiplexing to use Bridged Mode.                                                                                                    |
| RFC1483 Routed  | VPI/VCI, VC-based/LLC-based multiplexing, IP address, Subnet mask, Gateway address, and Domain Name System (DNS) IP address (it is fixed IP address).                                                            |

## 3.5 Configuring with your Web Browser

Open your web browser, enter the IP address of your router, which by default is **192.168.1.254**, and click "**Go**", a user name and password window prompt will appear. **The default username and password are "admin" and "admin".** 

| Connect to 192.1   | 68.1.254 🛛 🛛 🔀       |
|--------------------|----------------------|
|                    | Ger                  |
|                    |                      |
| <u>U</u> ser name: | 🔮 admin 💌            |
| <u>P</u> assword:  | •••••                |
|                    | Remember my password |
|                    |                      |
|                    | OK Cancel            |

Congratulation! You are now successfully logon to the ADSL2+ Modem/Router!

## Chapter 4 Configuration

At the configuration homepage, the left navigation pane where bookmarks are provided links you directly to the desired setup page, including:

- Quick Start (wizard setup)
- Interface Setup (Internet, LAN)
- Advanced Setup (Firewall, Routing, NAT, ADSL)
- Access Management (ACL, IP Filter, SNMP, UPnP, DDNS)
- Maintenance (Administration, Time Zone, Firmware, SysRestart, Diagnositics)
- Status

Please see the relevant sections of this manual for detailed instructions on how to configure your Billion router.

## 4.1 Quick Start

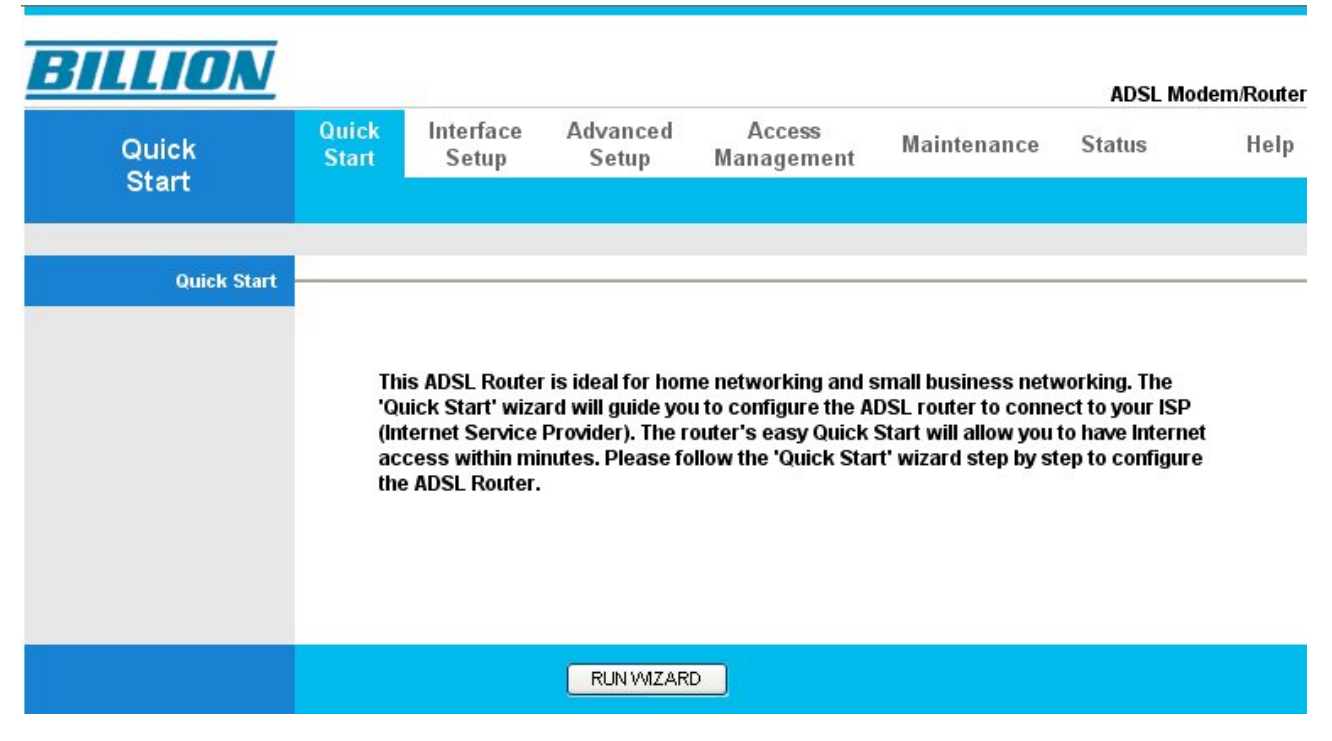

For detailed instructions on configuring WAN settings, see the **Interface Setup** section of this manual.

The information you need for the Quick Start to get you online are your login (often in the form of *username@ispname*), your password, and the encapsulation type.

The following is the Quick Start step, please follow according to the instruction step by step.

| uick Sta | rt                                                                            |
|----------|-------------------------------------------------------------------------------|
| The Wiz  | ard will guide you through these four quick steps. Begin by clicking on NEXT. |
|          | Step 1. Set your new password                                                 |
|          | Step 2. Choose your time zone                                                 |
|          | Step 3. Set your Internet connection                                          |
|          | Step 4. Re-start your ADSL router                                             |
|          | NEXT EXIT                                                                     |
|          |                                                                               |
|          |                                                                               |

**Step1.** Set your new password.

| Quick Start<br>You may | : - Password<br>change the admir | l<br>naccount passv | vord by entering in | a new password. Cl | ick NE) |
|------------------------|----------------------------------|---------------------|---------------------|--------------------|---------|
| to continu             | le.                              |                     |                     | •                  |         |
|                        | New Password                     | I:                  |                     |                    |         |
| Co                     | nfirmed Password                 | ı:                  |                     |                    |         |
|                        |                                  |                     |                     |                    |         |
|                        |                                  |                     |                     |                    | EVIT    |
|                        |                                  |                     |                     | BACK NEAT          | EAIL    |
|                        |                                  |                     |                     |                    |         |
|                        |                                  |                     |                     |                    |         |

Step2: Choose your time zone

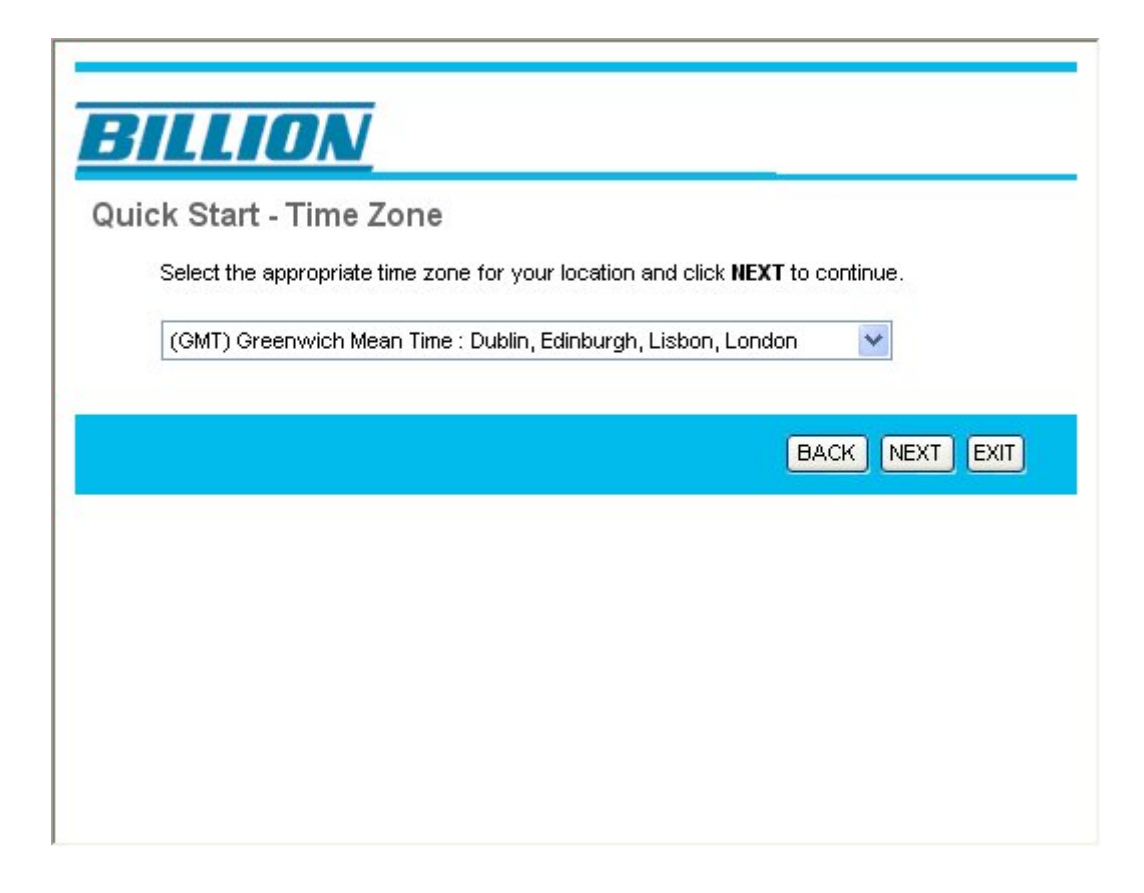

Step3: Set your Internet connection

| uick Start - ISP Conne        | ection Type                                                                     |
|-------------------------------|---------------------------------------------------------------------------------|
| Select the internet connectio | n type to connect to your ISP. Click <b>NEXT</b> to continue.                   |
| O Dynamic IP Address          | Choose this option to obtain a IP address automatically from<br>your ISP.       |
| O Static IP Address           | Choose this option to set static IP information provided to you<br>by your ISP. |
| • PPPoE/PPPoA                 | Choose this option if your ISP uses PPPoE/PPPoA. (For most DSL users)           |
| O Bridge Mode                 | Choose this option if your ISP uses Bridge Mode.                                |
|                               |                                                                                 |

| Quick Start - PPPoE/PPP<br>Enter the PPPoE/PPPoA informa   | ' <b>oA</b><br>tion provided to you by your ISP. | Click <b>NEXT</b> to continue. |
|------------------------------------------------------------|--------------------------------------------------|--------------------------------|
| Username:<br>Password:<br>VPI:<br>VCI:<br>Connection Type: | 8 (0~255)<br>35 (1~65535)<br>PPPoE LLC V         |                                |
|                                                            |                                                  | BACK NEXT EXIT                 |

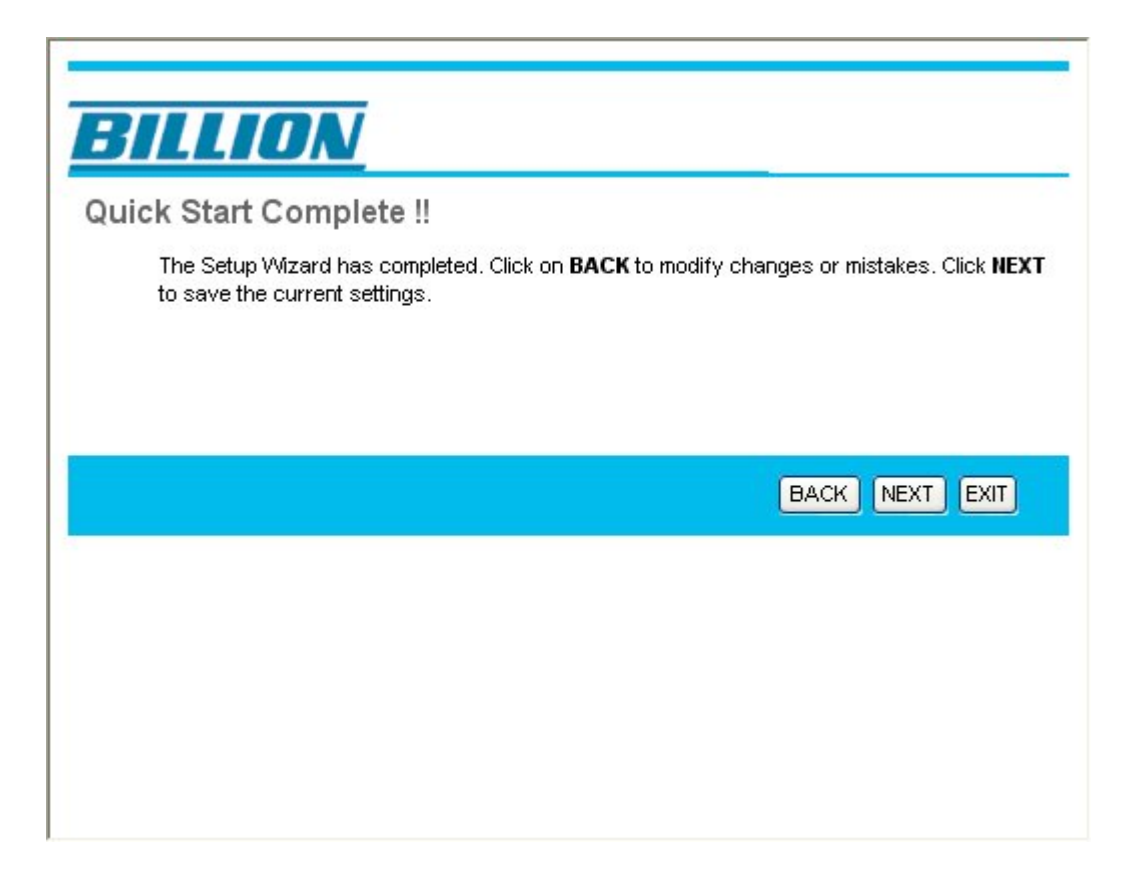

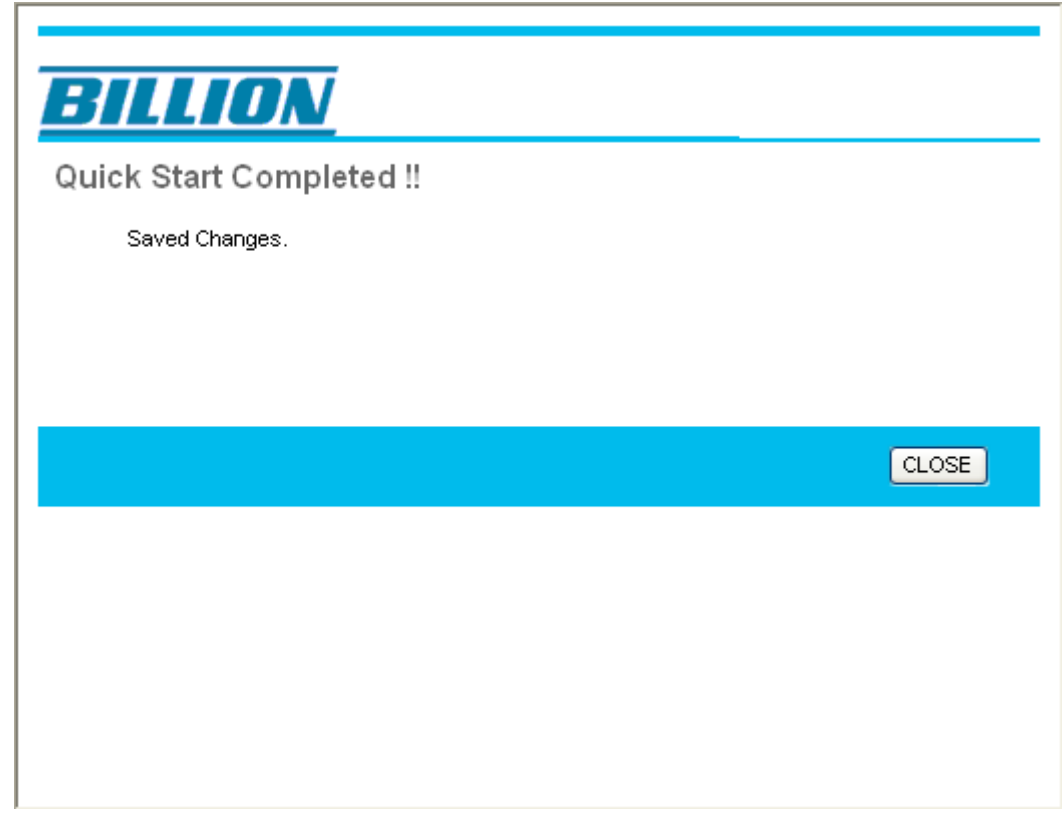

Step4: Restart your ADSL Router

## 4.2 Interface Setup

Click this item to access the following sub-items that configure the ADSL router: **Internet**, **LAN** 

These functions are described in the following sections.

## 4.2.1 Internet

|                    |                                |                                   |               | ADSI        | Modem |
|--------------------|--------------------------------|-----------------------------------|---------------|-------------|-------|
| Interface          | Quick Interface<br>Start Setup | Advanced Access<br>Setup Manageme | ent Maintena  | ince Status |       |
|                    | Internet LAN                   |                                   |               |             |       |
|                    |                                |                                   |               |             |       |
| ATM VC             |                                |                                   |               |             |       |
|                    | Virtual Circuit :              | PVC0 V PVCs Summary               |               |             |       |
|                    | Status :                       | Activated      Deactivated        |               |             |       |
|                    | VPI:                           | 8 (range: 0~255)                  |               |             |       |
| 005                | vu:                            | 35 (range: 1~65535)               |               |             |       |
|                    | ATM QoS :                      | UBR                               |               |             |       |
|                    | PCR :                          | 0 cells/second                    |               |             |       |
|                    | SCR :                          | 0 cells/second                    |               |             |       |
|                    | MBS :                          | 0 cells                           |               |             |       |
| Encapsulation      |                                |                                   |               |             |       |
|                    | ISP :                          | O Dynamic IP Address              |               |             |       |
|                    |                                | O Static IP Address               |               |             |       |
|                    |                                | PPPOE/PPPOA                       |               |             |       |
| PPPoF/PPPoA        |                                | O Bridge Mode                     |               |             |       |
|                    | Lisername :                    | username                          |               |             |       |
|                    | Password :                     |                                   |               |             |       |
|                    | Encapsulation :                | PPPoE LLC                         |               |             |       |
|                    | Bridge Interface :             | O Activated  O Deactivated        |               |             |       |
| Connection Setting |                                | -                                 |               |             |       |
|                    | Connection :                   | Always On (Recommended)           | )             | 7           |       |
|                    | TOD NOD OUT                    | Connect On-Demand (Close          | if idle for U | _minutes)   |       |
| IP Address         | TCP MISS Option :              | TCP MSS(0 means use default)      | bytes         |             |       |
| Address            | Get IP Address :               | 🔘 Static 💿 Dynamic                |               |             |       |
|                    | Static IP Address :            | 0.0.0.0                           |               |             |       |
|                    | IP Subnet Mask :               | 0.0.0.0                           |               |             |       |
|                    | Gateway :                      | 0.0.0.0                           |               |             |       |
|                    | NAT :                          | Enable 😽                          |               |             |       |
|                    | Default Route :                | ⊙ Yes ○ No                        |               |             |       |
|                    | TCP MTU Option :               | TCP MTU(0 means use default)      | J bytes       |             |       |
|                    | Dynamic Route :<br>Multicast : | Disabled                          |               |             |       |
|                    | induotor.                      |                                   |               |             |       |

## ATM VC

• Virtual Circuit: VPI (Virtual Path Identifier) and VCI (Virtual Channel Identifier) define a virtual circuit.

• VPI: The valid range for the VPI is 0 to 255. Enter the VPI assigned to you. This field may already be configured.

• VCI: The valid range for the VCI is 32 to 65535. Enter the VCI assigned to you. This field may already be configured.

ATM QoS: Select CBR to specify fixed (always-on) bandwidth for voice or data traffic.

Select **UBR** for applications that are non-time sensitive, such as e-mail. Select **VBR** for burst traffic and bandwidth sharing with other applications.

PCR: Divide the DSL line rate (bps) by 424 (the size of an ATM cell) to find the Peak Cell Rate (PCR). This is the maximum rate at which the sender can send cells.

SCR: The Sustain Cell Rate (SCR) sets the average cell rate (long-term) that can be transmitted.

**MBS:** Maximum Burst Size (MBS) refers to the maximum number of cells that can be sent at the peak rate. Type the MBS, which is less than 65535

#### Encapsulation:

**ISP:** Select the encapsulation type your ISP uses from the **Encapsulation** list.

Choices vary depending on what you select in the **Mode** field.

If you select Bridge in the Mode field, select 1483 Bridged IP.

If you select Routing in the Mode field, select PPPoA, 1483 Bridged IP, 1483 Router IP or PPPoE.

#### PPPoE/PPPoA

**User Name:** Enter the user name exactly as your ISP assigned.

**Password:** Enter the password associated with the user name above.

Select Bridge in the Mode field, select either PPPoA or RFC 1483.

select Routing in the Mode field, select PPPoA, RFC 1483, ENET ENCAP or PPPoE.

Multiplex: Select the method of multiplexing used by your ISP. Choices are VC or LLC.

Connection: The schedule rule(s) have priority over your Connection settings.

**Always on**: Select Always on Connection when you want your connection up all the time. **Connect on Demand:** Select Connect on Demand when you don't want the connection up all the time and specify an idle time-out in the Max Idle Timeout field

Get IP Address: Choose Static or Dynamic

Static IP Address: Enter the IP address of ADSL Router in dotted decimal notation, for example, 192.168.1.254 (factory default).

IP Subnet Mask: The default is 255.0.0.0. User can change it to other such as 255.255.255.0. Type the subnet mask assigned to you by your ISP (if given).

Gateway: You must specify a gateway IP address (supplied by your ISP) when you use
 1483 Bridged IP in the Encapsulation field in the previous screen.

Network Address Translation: Select None, Many to One or Many to Many from the drop-sown list box. Refer to the NAT chapter for more details.

Dynamic Route:

**RIP Version:** Select the RIP version from RIP-1, RIP-2B and RIP-2M.

**RIP Direction:** Select the RIP direction from None, Both, In Only and Out Only.

Multicast: IGMP (Internet Group Multicast Protocol) is a network-layer protocol used to establish membership in a Multicast group - it is not used to carry user data. The BiPAC 5200 Series supports both IGMP version 1 (IGMP-v1) and IGMP-v2. Select None to disable it

## 4.2.2 LAN

A Local Area Network (LAN) is a shared communication system to which many computers are attached and is limited to the immediate area, usually the same building or floor of a building.

| <b>BILLION</b>  |                |                                                            |                                                                        |                      |                      | ADSL M | lodem/Router |
|-----------------|----------------|------------------------------------------------------------|------------------------------------------------------------------------|----------------------|----------------------|--------|--------------|
| Interface       | Quick<br>Start | Interface<br>Setup                                         | Advanced<br>Setup                                                      | Access<br>Management | Maintenance          | Status | Help         |
|                 | Internet       | LAN                                                        |                                                                        |                      |                      |        |              |
| Router Local IP |                |                                                            |                                                                        |                      |                      |        |              |
|                 |                | IP Address<br>IP Subnet Mask<br>Dynamic Route<br>Mutticast | :: 192.168.1.254<br>:: 255.255.255.0<br>:: RIP1 ♥ Dir<br>:: Disabled ♥ | rection None         |                      |        |              |
| DHCP            |                |                                                            |                                                                        |                      |                      |        |              |
| DHCP Server     | Sta            | DHCP<br>Irting IP Address<br>IP Pool Count<br>Lease Time   | : 192.168.1.100<br>: 100<br>: 86400 se                                 | Enabled Relay        | ult value of 259200) |        |              |
| DNS             | Prim<br>Second | DNS Relay<br>hary DNS Server<br>hary DNS Server            | : Use Auto Disc<br>:N/A<br>: N/A                                       | overed DNS Server On | ly 💙                 |        |              |
|                 |                |                                                            | SAVE CA                                                                | NCEL                 |                      |        |              |

#### Router Local IP

IP Address: Enter the IP address of ADSL Router in dotted decimal notation, for example, 192.168.1.254 (factory default).

**IP Subnet Mask:** The default is 255.0.0.0. User can change it to other such as 255.255.255.0.Type the subnet mask assigned to you by your ISP (if given).

**Dynamic Route:** Select the RIP version from RIP-1, RIP-2B and RIP-2M.

RIP Direction: Select the RIP direction from None, Both, In Only and Out Only.

Multicast: IGMP (Internet Group Multicast Protocol) is a network-layer protocol used to establish membership in a Multicast group - it is not used to carry user data. The BiPAC 5200 Series supports both IGMP version 1 (IGMP-v1) and IGMP-v2. Select None to disable it

## DHCP

DHCP (Dynamic Host Configuration Protocol, RFC 2131 and RFC 2132) allows individual clients to obtain TCP/IP configuration at start-up from a server.

## OHCP:

If set to **Enable**, your BiPAC 5200 Series can assign IP addresses, an IP default gateway and DNS servers to Windows 95, Windows NT and other systems that support the DHCP client.

If set to **disabled**, the DHCP server will be disabled.

If set to **Relay**, the BiPAC 5200 Series acts as a surrogate DHCP server and relays DHCP requests and responses between the remote server and the clients. Enter the IP address of the actual, remote DHCP server in the Remote DHCP Server field in this case.

When DHCP is used, the following items need to be set.

Starting IP Address: This field specifies the first of the contiguous addresses in the IP address pool.

IP Pool Count: This field specifies the size or count of the IP address pool.

**Lease Time:** The current lease time of client.

Primary DNS Server: Enter the IP addresses of the DNS servers. The DNS servers are passed to the DHCP clients along with the IP address and the subnet mask.

Secondary DNS Server: Enter the IP addresses of the DNS servers. The DNS servers are passed to the DHCP clients along with the IP address and the subnet mask.

## 4.3 Advanced Setup

#### 4.3.1 Firewall

Your router includes a firewall for controlling Internet access from your LAN and helping to prevent attacks from hackers. In addition to this, when using NAT (Network Address Translation) the router acts as a "natural" Internet firewall, since all PCs on your LAN use private IP addresses that cannot be directly accessed from the Internet.

| <b>BILLION</b> |                |                    |                   |                      |             | ADSL Mc | odem/Router |
|----------------|----------------|--------------------|-------------------|----------------------|-------------|---------|-------------|
| Advanced       | Quick<br>Start | Interface<br>Setup | Advanced<br>Setup | Access<br>Management | Maintenance | Status  | Help        |
|                | Firewall       | Routing            | NAT               | ADSL                 |             |         |             |
|                |                |                    |                   |                      |             |         |             |
| Firewall       |                |                    |                   |                      |             |         |             |
|                |                | Firewal            | I: 💿 Enabled 🤇    | Disabled             |             |         |             |
|                |                |                    | SAVE CAI          | NCEL                 |             |         |             |

**Firewall:** Enabled: As set in default setting, it activates your firewall function.

• **Disabled:**, it disables the firewall function.

## 4.3.2 Routing

If you have another router with a LAN-to-LAN connection, you may create a static routing on the router that is the gateway to Internet.

| Advanced           | Quick<br>Start | Interface<br>Setup            | Advanced<br>Setup | Access<br>Managemen | t Mai       | ntenance        | Status            | L Mode | He  |
|--------------------|----------------|-------------------------------|-------------------|---------------------|-------------|-----------------|-------------------|--------|-----|
|                    | Firewall       | Routing                       | NAT               | ADSL                |             |                 |                   |        |     |
|                    |                |                               |                   |                     |             |                 |                   |        |     |
| Routing Table List |                |                               |                   |                     |             |                 |                   |        |     |
| Routing Table List | #              | Dest IP                       | Mask              | Gateway IP          | Metric      | Device          | Use               | Edit   | Dro |
| Routing Table List | #              | <b>Dest IP</b><br>192.168.1.0 | Mask<br>24        | Gateway IP          | Metric<br>1 | Device<br>enet0 | <b>Use</b><br>262 | Edit   | Dro |

#### #: Item number

**Dest IP:** IP address of the destination network

**Mask:** The destination mask address.

**Gateway IP:** IP address of the gateway or existing interface that this route uses.

- Metric: It represents the cost of transmission for routing purposes. The number need not be precise, but it must be between 1 and 15.
- **Device:** Media/channel selected to append the route.
- Use: Counter for access times.
- **Edit:** Edit the route; this icon is not shown for system default route.
- **Drop:** Drop the route; this icon is not shown for system default route.

#### ADD Route

| BILLION      | -              |                                                                                    |                                                                  |                      |             | ADSI Mo | odem/Router |
|--------------|----------------|------------------------------------------------------------------------------------|------------------------------------------------------------------|----------------------|-------------|---------|-------------|
| Advanced     | Quick<br>Start | Interface<br>Setup                                                                 | Advanced<br>Setup                                                | Access<br>Management | Maintenance | Status  | Help        |
|              | Routing        | NAT                                                                                | ADSL                                                             |                      |             |         |             |
| Static Route | Destir<br>Gate | ation IP Address<br>IP Subnet Mask<br>way IP Address<br>Metric<br>Announced in RIF | :: 0.0.0.0<br>:: 0.0.0.0<br>:: 0<br>0.0.0.0<br>:: 0<br>0<br>No ♥ | () [pvc              | -1 🗸        |         |             |
|              |                |                                                                                    | APPLY                                                            | DELETE BACK          | RESET       |         |             |

Destination IP Address : This is the destination subnet IP address.

IP Subnet Mask : It is the destination IP addresses based on above destination subnet IP

**Gateway IP Address** : This is the gateway IP address to which packets are to be forwarded.

Metric : It represents the cost of transmission for routing purposes. The number need not be precise, but it must be between 1 and 15.

Announced in RIP: This parameter determines if the Prestige will include the route to the remote node in its RIP broadcasts. Set "Yes", it is kept private and is not included in RIP broadcasts. Set "No", the remote node will be propagated to other hosts through RIP broadcasts.

## 4.3.3 NAT

The NAT (Network Address Translation - NAT, RFC 1631) is the translation of the IP address of a host in a packet. The default setting is **Dynamic NAPT**. It provides dynamic Network Address Translation capability between LAN and multiple WAN connections, and the LAN traffic is routed to appropriate WAN connections based on the destination IP addresses and Route Table. This eliminates the need for the static NAT session configuration between multiple LAN clients and multiple WAN connections.

|          |                |                                                      |                                                          |                                       |              | ADSL Mo | dem/Router |
|----------|----------------|------------------------------------------------------|----------------------------------------------------------|---------------------------------------|--------------|---------|------------|
| Advanced | Quick<br>Start | Interface<br>Setup                                   | Advanced<br>Setup                                        | Access<br>Management                  | Maintenance  | Status  | Help       |
| F        | Firewall       | Routing                                              | NAT                                                      | ADSL                                  |              |         |            |
| NAT      |                | Virtual Circuit :<br>NAT Status :<br>Number of IPs : | PVC0 V<br>Activated<br>Single O<br>DMZ<br>Virtual Server | Multiple<br>r<br>apping (for Multiple | IPs Service) |         |            |

Virtual Circuit: VPI (Virtual Path Identifier) and VCI (Virtual Channel Identifier) define a virtual circuit. There are eight groups of PVC can be defined and used.

Number of IPs: User can select Single or Multiple.

#### DMZ

The DMZ Host is a local computer exposed to the Internet. When setting a particular internal IP address as the DMZ Host, all incoming packets will be checked by the Firewall and NAT algorithms then passed to the DMZ host, when a packet received does not use a port number used by any other Virtual Server entries.

| BILLION  |                |                                            |                                                     |                        |             | ADSL Mo | odem/Router |
|----------|----------------|--------------------------------------------|-----------------------------------------------------|------------------------|-------------|---------|-------------|
| Advanced | Quick<br>Start | Interface<br>Setup                         | Advanced<br>Setup                                   | Access<br>Management   | Maintenance | Status  | Help        |
|          | Firewall       | Routing                                    | NAT                                                 | ADSL                   |             |         |             |
| DMZ      | DMZ            | DMZ setting for<br>DM2<br>(Host IP Address | r : PVC0 - Multiple<br>: O Enabled (<br>s : 0.0.0.0 | IP Account<br>Disabled |             |         |             |
|          |                |                                            | SAVE BAC                                            | ж                      |             |         |             |

**DMZ: O Disabled:** As set in default setting, it disables the DMZ function.

• Enabled: It activates your DMZ function.

DMZ Host Address: Give a static IP address to the DMZ Host when Enabled radio button is checked. Be aware that this IP will be exposed to the WAN/Internet. Select the Apply button to apply your changes.

#### Virtual Server

In TCP/IP and UDP networks a port is a 16-bit number used to identify which application program (usually a server) incoming connections should be delivered to. Some ports have numbers that are pre-assigned to them by the IANA (the Internet Assigned Numbers Authority), and these are referred to as "well-known ports". Servers follow the well-known port assignments so clients can locate them.

If you wish to run a server on your network that can be accessed from the WAN (i.e. from other machines on the Internet that are outside your local network), or any application that can accept incoming connections (e.g. Peer-to-peer/P2P software such as instant messaging applications and P2P file-sharing applications) and are using NAT (Network Address Translation), then you will usually need to configure your router to forward these incoming connection attempts using specific ports to the PC on your network running the application. You will also need to use port forwarding if you want to host an online game server.

The reason for this is that when using NAT, your publicly accessible IP address will be used by and point to your router, which then needs to deliver all traffic to the private IP addresses used by your PCs. Please see the **WAN** configuration section of this manual for more information on NAT. The device can be configured as a virtual server so that remote users accessing services such as Web or FTP services via the public (WAN) IP address can be automatically redirected to local servers in the LAN network. Depending on the requested service (TCP/UDP port number), the device redirects the external service request to the appropriate server within the LAN network.

|                        |                |                    |                    |                      |                  | ADSL Mo | dem/R |
|------------------------|----------------|--------------------|--------------------|----------------------|------------------|---------|-------|
| Advanced               | Quick<br>Start | Interface<br>Setup | Advanced<br>Setup  | Access<br>Management | Maintenance      | Status  | Н     |
|                        | Firewall       | Routing            | NAT                | ADSL                 |                  |         |       |
| Virtual Server         |                |                    |                    |                      |                  |         |       |
|                        |                | Vit -10            | DUCO MUNICI        | ID 4                 |                  |         |       |
|                        |                | Virtual Server to  | r: PVC0 - Multiple | IP Account           |                  |         |       |
|                        |                | Rule Inde>         | c: 1 💌             |                      |                  |         |       |
|                        |                | Start Port Number  | r: 0               |                      |                  |         |       |
|                        |                | Fod Port Number    | . 0                |                      |                  |         |       |
|                        |                | Lifer or reasons   |                    |                      |                  |         |       |
|                        |                | Local IP Address   | s: 0.0.0.0         |                      |                  |         |       |
| /irtual Server Listing |                |                    |                    |                      |                  |         |       |
|                        |                |                    |                    | T.                   |                  |         |       |
|                        |                | Rule               | Start Port         | End Port             | Local IP Address |         |       |
|                        |                | 1                  | 0                  | 0                    | 0.0.0.0          |         |       |
|                        |                | 2                  | 0                  | 0                    | 0.0.0.0          |         |       |
|                        |                | 3                  | 0                  | 0                    | 0.0.0.0          |         |       |
|                        |                | 4                  | 0                  | 0                    | 0.0.0.0          |         |       |
|                        |                | 5                  | 0                  | 0                    | 0.0.0.0          |         |       |
|                        |                | 6                  | 0                  | 0                    | 0.0.0.0          |         |       |
|                        |                | 7                  | 0                  | 0                    | 0.0.0.0          |         |       |
|                        |                | 8                  | 0                  | 0                    | 0.0.0.0          |         |       |
|                        |                | 9                  | 0                  | 0                    | 0.0.0.0          |         |       |
|                        |                | 10                 | 0                  | 0                    | 0.0.0.0          |         |       |
|                        |                | 11                 | 0                  | 0                    | 0.0.0.0          |         |       |
|                        |                | 12                 | 0                  | 0                    | 0.0.0.0          |         |       |
|                        |                | 13                 | 0                  | 0                    | 0.0.0.0          |         |       |
|                        |                | 14                 | 0                  | 0                    | 0.0.0.0          |         |       |
|                        |                |                    |                    |                      | 0000             |         |       |
|                        |                | 15                 | 0                  | 0                    | 0.0.0.0          |         |       |

- **Q** Rule Index: Choose the rule number.
- Start Port Number: Enter a port number in this field.
- **End Port Number:** Enter a port number in this field.
- Local IP Address: Enter your server IP address in this field.

IP Address Mapping

| BILLION              |                   |                                                                                 |                                                                                                    |                                                                               |                                                                  | ADSL Mod                   | lem/Router |
|----------------------|-------------------|---------------------------------------------------------------------------------|----------------------------------------------------------------------------------------------------|-------------------------------------------------------------------------------|------------------------------------------------------------------|----------------------------|------------|
| Advanced             | Quick Ir<br>Start | iterface<br>Setup                                                               | Advanced<br>Setup                                                                                                    | Access<br>Management                                                          | Maintenance                                                      | Status                     | Help       |
|                      | Firewall          | Routing                                                                         | NAT                                                                                                    | ADSL                                                                          |                                                                  |                            |            |
|                      |                   |                                                                                 | 1 I                                                                                                    |                                                                               |                                                                  |                            |            |
| IP Address Mapping   |                   |                                                                                 |                                                                                                    |                                                                               |                                                                  |                            |            |
| Address Mapping List | F                 | Rule Type<br>Local Start IF<br>Local End IF<br>Dublic Start IF<br>Public End IF | <ul> <li>Cone-to-One</li> <li>Cone-to-One</li> <li>Cone-to-One</li> <li>N/A</li> <li>Cone-to-One</li> <li>N/A</li> </ul> | (for all local IF<br>(for all local IF<br>(for all local IF<br>(0.0.0.0 for D | Ps, enter 0.0.0.0 for St<br>Ps, enter 255.255.255.<br>ynamic IP) | art IP)<br>255 for End IP) |            |
|                      | Rule              | Туре                                                                            | Local Start IP                                                                                                    | Local End IP                                                                  | Public Start IP                                                  | Public End IP              | 1          |
|                      | 1                 | -                                                                               | 0.0.0.0                                                                                                    |                                                                               | 0.0.0                                                            | 2222                       | -          |
|                      | 2                 | -                                                                               | 0.0.0.0                                                                                                    |                                                                               | 0.0.0.0                                                          | 22220                      | 1          |
|                      | 3                 | -                                                                               | 0.0.0.0                                                                                                    |                                                                               | 0.0.0.0                                                          | 222.0                      | 1          |
|                      | 4                 | -                                                                               | 0.0.0.0                                                                                                    |                                                                               | 0.0.0.0                                                          | 212.0                      |            |
|                      | 5                 |                                                                                 | 0.0.0.0                                                                                                    | 122                                                                           | 0.0.0.0                                                          | 2220                       |            |
|                      | 6                 | -                                                                               | 0.0.0.0                                                                                                    | 122                                                                           | 0.0.0.0                                                          | 2222                       |            |
|                      | 7                 | -                                                                               | 0.0.0.0                                                                                                    |                                                                               | 0.0.0.0                                                          | 2222                       |            |
|                      | 8                 | -                                                                               | 0.0.0.0                                                                                                    |                                                                               | 0.0.0.0                                                          | 2717                       |            |
|                      |                   |                                                                                 | SAVE DEL                                                                                                    | ETE BACK CA                                                                   | NCEL                                                             |                            |            |

**Q** Rule Index: Choose the rule number.

## Rule Type:

One-to-one: This is the mode maps one local IP address to one global IP address. Note that port numbers do not change for the One-to-one NAT mapping type.

Many-to-One: This is the mode maps multiple local IP addresses to one global IP address. This is equivalent to Many to One (i.e., PAT, port address translation).

Many-to-Many Overload: This is mode maps multiple local IP addresses to shared global IP addresses.

Many-to-Many No Overload: This is the mode maps each local IP address to unique global IP addresses.

Server: This type allows you to specify inside servers of different services behind the NAT to be accessible to the outside world.

Local Start IP: This is the starting Inside Local IP Address (ILA). Local IP addresses are N/A for Server port mapping.

Local End IP: This is the end Inside Local IP Address (ILA). If your rule is for all local IP addresses, then enter 0.0.0.0 as the Local Start IP address and 255.255.255.255 as the Local End IP address. This field is N/A for One-to-one and Server mapping types.

Public Start IP: This is the starting Inside Public IP Address. Enter 0.0.0.0 here if you have a dynamic IP address from your ISP.

Public End IP: This is the ending Inside Public IP Address. This field is N/A for One-to-one, Many-to-One and Server mapping types.

Using port forwarding does have security implications, as outside users will be able to connect to PCs on your network. For this reason you are advised to use specific Virtual Server entries just for the ports your application requires, instead of using DMZ. As doing so will result in all connections from the WAN attempt to access to your public IP of the DMZ PC specified.

If you have disabled the NAT option in the WAN-ISP section, the Virtual Server function will hence be invalid.

Attention

If the DHCP server option is enabled, you have to be very careful in assigning the IP addresses of the virtual servers in order to avoid conflicts. The easiest way of configuring Virtual Servers is to manually assign static IP address to each virtual server PC, with an address that does not fall into the range of IP addresses that are to be issued by the DHCP server. You can configure the virtual server IP address manually, but it must still be in the same subnet as the router.

## 4.3.4 ADSL

| <b>BILLION</b> |                |                    |                   |                      |             | ADSL Mo | dem/Router |
|----------------|----------------|--------------------|-------------------|----------------------|-------------|---------|------------|
| Advanced       | Quick<br>Start | Interface<br>Setup | Advanced<br>Setup | Access<br>Management | Maintenance | Status  | Help       |
|                | Firewall       | Routing            | NAT               | ADSL                 |             |         |            |
| ADSL           |                | ADSL Mode          | : Auto Svnc-Up    | ~                    |             |         |            |
|                |                | ADSL Type          | ANNEX A           | ~                    |             |         |            |
|                |                |                    |                   |                      |             |         |            |
|                |                |                    |                   |                      |             |         |            |
|                |                |                    |                   |                      |             |         |            |
|                |                |                    | SAVE              |                      |             |         |            |

● ADSL Mode: The default setting is Auto Sync-UP. This mode will automatically detect your ADSL, ADSL2+, ADSL2, G.dmt, G.lite, and T1.413. But in some area, multimode cannot detect the ADSL line code well. If it is the case, please adjust the ADSL line code to G.dmt or T1.413 first. If it still fails, please try the other values such as ALCTL, ADI, etc.

ADSL Type: There are five modes "Open Annex Type and Follow DSLAM's Setting", "Annex A", "Annex I", "Annex A/L", "Annex M" and "Annex A/I/L/M" that user can select for this connection.

## 4.4 Access Management

## 4.4.1 ACL

Access Control Listing allows you to determine which services/protocols can access which BiPAC 5200 Series interface from which computers.

You can configure the router for remote Telnet access or upload and download router firmware and configuration files using FTP. To use this feature, your computer must have an FTP client. And can use the BiPAC 5200 Series's embedded web configurator for configuration and file management.

|                        |                |                             |                    |                      |             | ADSL Mo   | dem/Route |
|------------------------|----------------|-----------------------------|--------------------|----------------------|-------------|-----------|-----------|
| Access                 | Quick<br>Start | Interface<br>Setup          | Advanced<br>Setup  | Access<br>Management | Maintenance | Status    | Help      |
| Management             | ACL            | IP Filter                   | SNMP               | UPnP                 | DDNS        |           |           |
| Access Control Setup   |                |                             |                    |                      |             |           |           |
| Access Control Editing |                | ACL                         | : 💿 Activated      | O Deactivated        |             |           |           |
|                        |                | ACL Rule Index              | : 1 💌              |                      |             |           |           |
|                        | s              | Active<br>Secure IP Address | : 💽 Yes 🔘<br>:     | No<br>(0.0.0.0 means | all IPs)    |           |           |
|                        |                | Application<br>Interface    | : Web 💌<br>: WAN 🗸 |                      |             |           |           |
|                        |                |                             |                    |                      |             |           |           |
| Access Control Listing |                |                             |                    |                      |             |           |           |
| Access Control Listing |                | Index                       | Active S           | ecure IP Address     | Application | Interface |           |

**ACL Rule Index:** This is item number

Secure IP Address: The default 0.0.0.0 allows any client to use this service to remotely manage the BiPAC 5200 Series. Type an IP address to restrict access to a client with a matching IP address.

Application: Choose a service that you may use to remotely manage the BiPAC 5200 Series.

Interface: Select the access interface. Choices are LAN, WAN and Both.

## 4.4.2 IP Filter

You may use telnet or Web to remotely manage the ADSL Router. User just needs to enable Telnet or Web and give it an IP address that want to access the ADSL Router. The default IP 0.0.0.0 allows any client to use this service to remotely manage the ADSL Router.

|                        |                |                                                   |                        |                      |              | ADSL         | Modem/Rout     |
|------------------------|----------------|---------------------------------------------------|------------------------|----------------------|--------------|--------------|----------------|
| Access                 | Quick<br>Start | Interface<br>Setup                                | Advanced<br>Setup      | Access<br>Management | Maintenance  | Status       | Hel            |
| Management             | ACL            | IP Filter                                         | SNMP                   | UPnP                 | DDNS         |              |                |
| IP Filter              |                |                                                   |                        |                      |              |              |                |
| IP Filter Set Editing  |                |                                                   |                        |                      |              |              |                |
|                        |                | IP Filter Set Index<br>Interface<br>Direction     | PVC1 V<br>Both V       |                      |              |              |                |
| IP Filter Rule Editing |                | IP Filter Rule Index<br>Active                    | :: 1 💌<br>:: 🔿 Yes 💿 M | No                   |              |              |                |
|                        | ţ              | Source IP Address<br>Subnet Mask<br>Port Number   | ::<br>::<br>::         | (0 means Don't care) |              |              |                |
|                        | Dest           | tination IP Address<br>Subnet Mask<br>Port Number | ::<br>::               | (0 means Don't care) |              |              |                |
| 10 514-11-45           |                | Protocol<br>Rule Unmatched                        | : TCP 💙                |                      |              |              |                |
| ir riter Lisung        | IP Fil         | ter Set Index                                     | 1 💌                    | Interface            | N/A          | Direction    | N/A            |
|                        | # Activ        | e Src IP/M                                        | lask                   | Dest IP/Mask         | Src Port     | Dest<br>Port | Protocol       |
|                        | 1 -            |                                                   |                        | 1-1                  | ( <b>-</b> ) | -            | 8 <del>-</del> |
|                        | 2 -            | -                                                 |                        |                      |              | 2            | <u>-</u>       |
|                        | 3 -            | -                                                 |                        |                      | ( <b>-</b> ) | 2            | -              |
|                        | 4 -            | -                                                 |                        | 121                  | ( · · · )    | 94           | S-             |
|                        |                | 1. I I I I I I I I I I I I I I I I I I I          |                        |                      |              |              |                |

#### IP Filter Set Editing

IP filter Set Index: This is item number

• Interface: Select which channel (PVC) to configure.

Direction: Select the access to the Internet ("Outgoing") or from the Internet ("Incoming").or Both.

IP Filter Rule Editing

- IP Filter Rule Index: This is item number
- Active: Select Yes from the drop down list box to enable IP filter rule.
- Source IP Address: The source IP address or range of packets to be monitored.

Subnet Mask: It is the destination IP addresses based on above destination subnet IP

Source Port Number: This Port or Port Ranges defines the port allowed to be used by the Remote/WAN to connect to the application. Default is set from range 0 ~ 65535. It is recommended that this option be configured by an advanced user.

Destination IP Address: This is the destination subnet IP address.

Subnet Mask: It is the destination IP addresses based on above destination subnet IP

Destination Port Number: This is the Port or Port Ranges that defines the application.

Protocol: It is the packet protocol type used by the application, select either TCP or UDP or ICMP

Rule Unmatched: Select action for the traffic unmatching current rule; Forward to leave it pass through, and NEXT to check it by the next rule.

#### IP Filter Listing

#: Item number.

Active: Whether the connection is currently active.

Src IP Mask: The source IP address or range of packets to be monitored.

Dest IP Mask: This is the destination subnet IP address.

Src port: This Port or Port Ranges defines the port allowed to be used by the

Remote/WAN to connect to the application. Default is set from range **0** ~ **65535.** It is recommended that this option be configured by an advanced user.

Dest Port: This is the Port or Port Ranges that defines the application.

Protocol: It is the packet protocol type used by the application, select either TCP or UDP or ICMP

## 4.4.3 SNMP

Simple Network Management Protocol (SNMP) is a protocol used for exchanging management information between network devices. SNMP is a member of the TCP/IP protocol suite. BiPAC 5200 series supports SNMP agent functionality which allows a manager station to manage and monitor the router through the network.

| <b>BILLION</b> |                |                                |                   |                      |             | ADEL M | dom Pourtor |
|----------------|----------------|--------------------------------|-------------------|----------------------|-------------|--------|-------------|
| Access         | Quick<br>Start | Interface<br>Setup             | Advanced<br>Setup | Access<br>Management | Maintenance | Status | Help        |
| Management     | ACL            | IP Filter                      | SNMP              | UPnP                 | DDNS        |        |             |
| SNMP           |                |                                |                   |                      |             |        |             |
|                |                | Get Community<br>Set Community | public<br>public  |                      |             |        |             |
|                |                |                                | APPLY             |                      |             |        |             |

Get Community: Type the Get Community, which is the password for the incoming Get-and GetNext requests from the management station.

Set Community: Type the Set Community, which is the password for incoming Set requests from the management station.

### 4.4.4 UPnP

UPnP offers peer-to-peer network connectivity for PCs and other network devices, along with control and data transfer between devices. UPnP offers many advantages for users running NAT routers through UPnP NAT Traversal, and on supported systems makes tasks such as port forwarding much easier by letting the application control the required settings, removing the need for the user to control advanced configuration of their device. Both the user's Operating System and the relevant application must support UPnP in addition to the router. Windows XP and Windows Me natively support UPnP (when the component is installed), and Windows 98 users may install the Internet Connection Sharing client from Windows XP in order to support UPnP. Windows 2000 does not support UPnP.

| BILLION               |                |                         |                                                    |                                                            |                         | ADSL Mo | dem/Router |
|-----------------------|----------------|-------------------------|----------------------------------------------------|------------------------------------------------------------|-------------------------|---------|------------|
| Access                | Quick<br>Start | Interface<br>Setup      | Advanced<br>Setup                                  | Access<br>Management                                       | Maintenance             | Status  | Help       |
| Management            | ACL            | IP Filter               | SNMP                                               | UPnP                                                       | DDNS                    |         |            |
| Universal Plug & Play |                | UPnP<br>Auto-configured | : <ul> <li>Activated</li> <li>Activated</li> </ul> | <ul> <li>Deactivated</li> <li>Deactivated (by L</li> </ul> | JPnP-enabld Applicatior | )       |            |
|                       |                |                         | APPLY                                              |                                                            |                         |         |            |

UPnP: Select this checkbox to activate UPnP. Be aware that anyone could use a UPnP application to open the web configurator's login screen without entering the BiPAC 5200 Series 's IP address

Auto-configured: Select this check box to allow UPnP-enabled applications to automatically configure the BiPAC 5200 Series so that they can communicate through the BiPAC 5200 Series, for example by using NAT traversal, UPnP applications automatically reserve a NAT forwarding port in order to communicate with another UPnP enabled device; this eliminates the need to manually configure port forwarding for the UPnP enabled application.

#### 4.4.5 DDNS

The Dynamic DNS function allows you to alias a dynamic IP address to a static hostname, allowing users whose ISP does not assign them a static IP address to use a domain name. This is especially useful for hosting servers via your ADSL connection, so that anyone wishing to connect to you may use your domain name, rather than having to use your dynamic IP address, which changes from time to time. This dynamic IP address is the WAN IP address of the router, which is assigned to you by your ISP.

You will first need to register and establish an account with the Dynamic DNS provider using their website, for example <a href="http://www.dyndns.org/">http://www.dyndns.org/</a>

|             |                |                                                                                                    |                   |                      |             | ADSL Mo | dem/Router |
|-------------|----------------|----------------------------------------------------------------------------------------------------|-------------------|----------------------|-------------|---------|------------|
| Access      | Quick<br>Start | Interface<br>Setup                                                                                            | Advanced<br>Setup | Access<br>Management | Maintenance | Status  | Help       |
| management  | ACL            | IP Filter                                                                                                    | SNMP              | UPnP                 | DDNS        |         |            |
| Dynamic DNS |                | Dynamic DNS<br>Service Provider<br>My Host Name<br>E-mail Address<br>Username<br>Password<br>Wildcard support | C Activated       | Deactivated     Drg  |             |         |            |

Dynamic DNS: Select this check box to use dynamic DNS.

Service Provider: Select the name of your Dynamic DNS service provider.

My Host Name: Type the domain name assigned to your BiPAC 5200 Series by your Dynamic DNS provider.

E-mail Address: Type your e-mail address.

Username: Type your user name.

**Password:** Type the password assigned to you.

Wildcard support: Select this check box to enable DYNDNS Wildcard.

### 4.5 Maintenance

#### 4.5.1 Administrator

In factory setting, the default password is **admin**, and that for user is also password. You can change the default password to ensure that someone cannot adjust your settings without your permission. Every time you change your password, please record the password and keep it at a safe place.

| BILLION       |                |                          |                   |                      |               | ADSL Mo  | dem/Router |
|---------------|----------------|--------------------------|-------------------|----------------------|---------------|----------|------------|
| Maintenance   | Quick<br>Start | Interface<br>Setup       | Advanced<br>Setup | Access<br>Management | Maintenance   | Status   | Help       |
|               | Administra     | tion Tim                 | ie Zone           | Firmware Sys         | sRestart Diag | nositics |            |
| Administrator |                |                          |                   |                      |               |          |            |
|               |                | Username<br>New Pessword | : admin           | ]                    |               |          |            |
|               | Cor            | nfirm Password           | :                 |                      |               |          |            |
|               |                |                          | APPLY             |                      |               |          |            |

• New Password: Type the new password in this field

**Confirm Password:** Type the new password again in this field.

### 4.5.2 Time Zone

The router does not have a real time clock on board; instead, it uses the Simple Network Time Protocol (SNTP) to get the current time from an SNTP server outside your network. Choose your local time zone. After a successful connection to the Internet, the router will retrieve the correct local time from the SNTP server you have specified. If you prefer to specify an SNTP server other than those in the drop-down list, simply enter its IP address as shown above. Your ISP may provide an SNTP server for you to use.

|                      | Quick         | Interface       | Advanced          | Acces            | s Mai           | ntenance        | ADSL MO   | Не  |
|----------------------|---------------|-----------------|-------------------|------------------|-----------------|-----------------|-----------|-----|
| Maintenance          | Start         | Setup           | Setup             | Manager          | nent            | Internance      | 514145    | 115 |
|                      | Administratio | on Tim          | ie Zone           | Firmware         | SysResta        | rt Dia <u>c</u> | inositics |     |
|                      | -             |                 |                   |                  |                 |                 |           |     |
| Time Zone            |               |                 |                   |                  |                 |                 |           |     |
|                      | Curr          | rent Date/Time  | e: 01/01/2000 00: | :16:21           |                 |                 |           |     |
| lime Synchronization |               |                 |                   |                  |                 |                 |           |     |
|                      | Synchro       | onize time with | 1: 💿 NTP Serve    | er automatically |                 |                 |           |     |
|                      |               |                 | O PC's Clock      | ĸ                |                 |                 |           |     |
|                      |               |                 | O Manually        |                  |                 |                 |           |     |
|                      |               | Time Zone       | :: (GMT-02:00) I  | Mid-Atlantic     |                 |                 | *         |     |
|                      | D             | aylight Saving  | Enabled           | Disabled         | -               |                 |           |     |
|                      | NTP Se        | erver Address   | 3: 0.0.0.0        |                  | (0.0.0.0: Defau | ult Value)      |           |     |

Synchronize time with: Select the time service protocol that your time server sends when you turn on the Router.

**Time Zone:** Choose the time zone of your location. This will set the time difference between your time zone and Greenwich Mean Time (GMT).

Daylight Saving: Select this option if you use daylight savings time

NTP Server Address: Enter the IP address of your time server. Check with your ISP/network administrator if you are unsure of this information.

#### 4.5.3 Firmware

Your router's "firmware" is the software that allows it to operate and provides all its functionality. Think of your router as a dedicated computer, and the firmware as the software it runs. Over time this software may be improved and modified, and your router allows you to upgrade the software it runs to take advantage of these changes.

To upgrade the firmware of BiPAC 5200 Series, you should download or copy the firmware to your local environment first. Press the "**Browse...**" button to specify the path of the firmware file. Then, click "**Upgrade**" to start upgrading. When the procedure is completed, BiPAC 5200 Series will reset automatically to make the new firmware work.

|                  |                |                                                |                   |                      | _           | ADSL Mo    | dem/Route |
|------------------|----------------|------------------------------------------------|-------------------|----------------------|-------------|------------|-----------|
| Maintenance      | Quick<br>Start | Interface<br>Setup                             | Advanced<br>Setup | Access<br>Management | Maintenance | Status     | Help      |
|                  | Administr      | ration Tim                                     | ie Zone 🛛 📕       | irmware Sys          | sRestart Di | agnositics |           |
| Firmware Upgrade | Curr<br>New Fi | ent Firmware Ver<br>irmware Locatior<br>Status | :: 2.7.0.7(ZUE0.B | 1)3.3.2.5            | 瀏覽          |            |           |

New Firmware Location: Type in the location of the file you want to upload in this field or click Browse to find it.

Browse: Click Browse... to find the .ras file you want to upload. Remember that you must decompress compressed (.zip) files before you can upload them.

UPGRADE: Click UPGRADE to begin the upload process. This process may take up to two minutes.

After two minutes, log in again and check your new firmware version in the System Status screen.

If the upload was not successful, the following screen will appear. Click Back to go back to the Firmware screen.

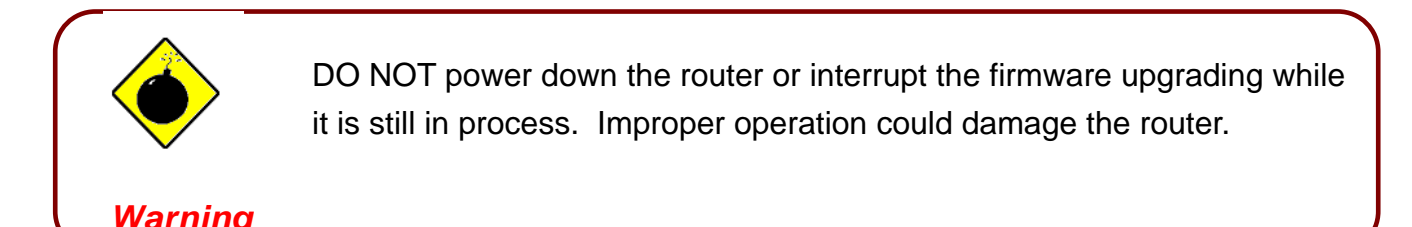

## 4.5.4 SysRestart

Click **SysRestart** with option **Current Settings** to reboot your router (and restore your last saved configuration).

| BILLION        |                |                    |                   |                            |              | ADSL Mo   | odem/Router |
|----------------|----------------|--------------------|-------------------|----------------------------|--------------|-----------|-------------|
| Maintenance    | Quick<br>Start | Interface<br>Setup | Advanced<br>Setup | Access<br>Management       | Maintenance  | Status    | Help        |
|                | Administr      | ation Tim          | ie Zone 👘 I       | Firmware Sys               | sRestart Dia | gnositics |             |
| System Restart |                |                    |                   |                            |              |           |             |
|                | Sys            | stem Restart with  | Current S         | ettings<br>efault Settings |              |           |             |
|                |                |                    | DECTADI           |                            |              |           |             |
|                |                |                    | RESTART           |                            |              |           |             |

If you wish to restart the router using the factory default settings (for example, after a firmware upgrade or if you have saved an incorrect configuration), select *Factory Default Settings* to reset to factory default settings.

You may also reset your router to factory settings by holding the small Reset pinhole button on the back of your router in for 10-12 seconds whilst the router is turned on.

## **4.5.6 Diagnostics**

The Diagnostic Test page shows the test results for the connectivity of the physical layer and protocol layer for both LAN and WAN sides

| <b>BILLION</b>  |                |                    |                   |                    |             |      | ADSL Mo  | dem/Router |
|-----------------|----------------|--------------------|-------------------|--------------------|-------------|------|----------|------------|
| Maintenance     | Quick<br>Start | Interface<br>Setup | Advanced<br>Setup | Access<br>Manageme | nt Maintena | ance | Status   | Help       |
|                 | Administrati   | ion Tim            | ne Zone           | Firmware           | SysRestart  | Diag | nositics |            |
| Diagnistic Test |                |                    |                   |                    |             |      |          |            |
|                 | Virtua         | l Circuit: PVC     | ) 🗸               |                    |             |      |          |            |
|                 | >> Te          | esting Ethernet    | LAN connection    | I                  | PASS        |      |          |            |
|                 | >> Te          | esting ADSL S      | ynchronization .  |                    | FAIL        |      |          |            |
|                 | >> Te          | esting ATM OA      | M segment ping    |                    | SKIPPED     |      |          |            |
|                 | >> Te          | esting ATM OA      | M end to end pin  | g                  | SKIPPED     |      |          |            |
|                 | >> Pi          | ing Primary Dor    | nain Name Serve   | er.                | SKIPPED     |      |          |            |
|                 | >> Pi          | ing www.yaho       | 00.com            |                    | SKIPPED     |      |          |            |
|                 |                |                    |                   |                    |             |      |          |            |
|                 |                |                    |                   |                    |             |      |          |            |

## 4.6 Status

## 4.6.1 Device Info

| Status       Ouick<br>Statu       Interface<br>Status       Advanced<br>Setup       Access<br>Management       Maintenance       Status       Help         Device Information       Emware Version: 27.0.23(UE0 B1C)33.2.5<br>MAC Address: 00.04 ed.01:23.45       Status       Help         MARAME       P Address: 192.168.1.284       Submet Mass: 255.255.05<br>DHCP Server: Enabled       Status: Net Connected       Status: Net Connected         WMI       Virtual Crociti:       PVCCIII       Status: Net Connected       Status: Net Connected         Connection Type:       PPAdress: 00.00<br>Defeature: 00.00<br>Dueitential Codeway: 00.00<br>Dueitential Codeway: 00.00<br>Dueitential Codeway: 00.00<br>DNS Server: 00.00       ADSL         ADSL       ADSL Firmware Ver:       Fwrtyer:3.3.2.5 A_TC3084 Hw/ver:T14.F7_0.0<br>Line State: Note: ANNEX_A       SNF Margin: NA         Devination:       NAL Model       Annex Mode: ANNEX_A       Downstream       Upstream         SNF Margin::       NA       NA       do       June Attenuation:                                                                                                    | DILION                                                                                                    |                |                    |                   |                   |                |              |              |
|----------------------------------------------------------------------------------------------------|----------------------------------------------------------------------------------------------------|----------------|--------------------|-------------------|-------------------|----------------|--------------|--------------|
| Status       Quick<br>Satu       Interface<br>Setup       Advanced<br>Setup       Access<br>Management       Maintenance       Status       Help         Device Info       System Log       Statistics       Statistics       Statistics       Imagement       Maintenance       Help         Device Information       Firmware Version: 27.0.23(UE0.BHC)3.3.2.5<br>MAC Address: 00.04 ed:01:23.45       Imagement       Imagement | DILLIUN                                                                                                    |                |                    |                   |                   |                | ADSL         | Modem/Router |
| Device Info     System Log     Statistics       Device Information     Firmware Version: 2.7.0.23(UE0.B1C)3.3.2.5<br>MAC Address: 00.04:ext01:23:45       LANI     IP Address: 192.168.1.254<br>Subnet Mask: 255 255.25.0<br>DHCP Server: Enabled       VANI     Virtual Circuit: PVCO INStatus       Status: Not Connected     Status: Not Connected       Connection Type: PPPoE     PAddress: 00.00       Status: 00.00     DNS Server: 0.00.0       Default Gateway: 0.00.0     DNS Server: 0.00.0       DNS Server: 0.00.0     DNS Server: 0.00.0       Status: Note: ANNEX_A     Downstream       Modulation: Multi-Mode     Annex Mode: ANNEX_A       SNR Margin: NA     N/A     db       Data Rate:     0     0                                                                                                    | Status                                                                                                    | Quick<br>Start | Interface<br>Setup | Advanced<br>Setup | Access<br>Managem | ent Mainte     | nance Status | Help         |
| Device Information         Eimware Version: 2.7.0.23(UE0.B1C)3.3.2.5<br>MAC Address: 00:04:ed:01:23:45         LAN         IP Address: 192.168.1.254<br>Subnet Mask: 255.255.255.0<br>DHCP Server: Enabled         WAN         Virtual Circuit: PVC0 ▼<br>Status: Not Connected         Connection Type: PPPoE<br>IP Address: 00.0.0<br>Default Gateway: 0.0.0.0<br>Default Gateway: 0.0.0.0<br>DNS Server: 0.0.0.0         ADSL         ADSL Firmware Ver: FwVer:3.3.2.5_A_TC3084 HwVer:T14.F7_0.0<br>Line State: Down<br>Modulation: Multi-Mode<br>Annex Mode: ANNEX_A         Downstream       Upstream<br>NA         SNR Margin: N/A       N/A         SNR Margin: N/A       N/A         Line Attenuation: N/A       N/A         Date Rate: 0       0                                                                                                    |                                                                                                    | Device I       | nfo Syste          | m Log             |                   |                |              |              |
| Device Information         Firmware Version: 2.7.0.23(UE0.B1C)3.3.2.5<br>MAC Address: 00:04:ed:01:23:45         LAN         IP Address: 192.168.1.254         Subnet Mask: 255.255.0         DHCP Server: Enabled         VMM         Virtual Circuit: PVCO          Status: Not Connected         Connection Type: PPPoE         IP Address: 0.0.0.0         Default Gateway: 0.0.0.0         Default Gateway: 0.0.0.0         Diff Server: Enabled         ADSL         ADSL Firmware Ver: FwVer:3.3.2.5_A_TC3084 HwVer:T14.F7_0.0         Line State: Down         Modulation: Multi-Mode         Annex Mode: ANNEX_A         Downstream       Upstream         SNR Margin: N/A       N/A         Data Rate: 0       0         Kin Arate: 0       0                                                                                                    |                                                                                                    |                |                    |                   |                   |                |              |              |
| Firmware Version: 2.7.0.23(UE0.B1C)3.3.2.5<br>MAC Address: 00.04:ed:01:23.45         LAN         IP Address: 192.168.1.254<br>Subnet Mask: 255.255.25.0<br>DHCP Server: Enabled         VAN         Virtual Circuit: [PVC0]         Status: Not Connected<br>Connection Type: PPPoE<br>IP Address: 00.0.0<br>Subnet Mask: 0.0.0<br>Default Gatewary: 0.0.0<br>Default Gatewary: 0.0.0.0         ADSL         ADSL         Status: Not Connected<br>Connection Type: PPPoE<br>IP Address: 0.0.0<br>Default Gatewary: 0.0.0<br>DNS Server: 0.0.0         ADSL         Firmware Ver: FwVer:3.3.2.5_A_TC3084 HwVer:T14.F7_0.0<br>Line State: Down<br>Modulation: Multi-Mode<br>Annex Mode: ANNEX_A         Downstream       Upstream<br>SNR Margin: N/A N/A db<br>Line Attenuation: N/A N/A db         SNR Margin: N/A N/A db         Data Rate: 0       0                                                                                                    | Device Information                                                                                                    |                |                    |                   |                   |                |              |              |
| MAC Address: 00:04:ed:01:23:45         LAN         IP Address: 192:168:1.254         Subnet Mask: 255:255:0         DHCP Server: Enabled         Virtual Circuit: PVCO V         Status: Not Connected         Connection Type: PPoE         IP Address: 00:00         Subnet Mask: 00:00         Default Gateway: 00:00         DNS Server: 00:00         DNS Server: 00:00         Distate: Down         Modulation: Multi-Mode         Annex Mode: ANNEX_A         Downstream       Upstream         SNR Margin: N/A       N/A         Data Rate:       0       0         Ktps       0                                                                                                    |                                                                                                    | F              | Firmware Version : | 2.7.0.23(UE0.B    | 1C)3.3.2.5        |                |              |              |
| LAN<br>P Address : 192.168.1.254<br>Subnet Mask : 255.255.0<br>DHCP Server : Enabled<br>VVAN<br>Virtual Circuit : PVCO V<br>Status : Not Connected<br>Connection Type : PPPoE<br>P Address : 0.0.0<br>Subnet Mask : 0.0.0<br>Default Gateway : 0.0.0<br>DNS Server : 0.0.0<br>MOSL<br>ADSL<br>ADSL Firmware Ver : FwVer:3.3.2.5_A_TC3084 HwVer:T14.F7_0.0<br>Line State : Down<br>Modulation : Multi-Mode<br>Annex Mode : ANNEX_A<br>Downstream<br>SNR Margin : N/A N/A db<br>Line Attenuation : N/A N/A db<br>Line Attenuation : N/A N/A db                                                                                                    |                                                                                                    |                | MAC Address :      | 00:04:ed:01:23    | :45               |                |              |              |
| IP Address: 192.168.1.254         Subnet Mask: 255.255.05         DHCP Server: Enabled         WAN         Virtual Circuit:         PVC0         Status:         Not Connection Type:         Subnet Mask:         1P Address:         0.00         Subnet Mask:         Subnet Mask:         0.00         Subnet Mask:         0.00         Subnet Mask:         0.00         Subnet Mask:         0.00         Default Gateway:         0.00         DINS Server:         0.00         DINS Server:         0.00         Line State:         Down         Modulation:         Modulation:         Miti-Mode         Annex Mode:         SNR Margin:       N/A         N/A       N/A         Data Rate:       0         0       0         klaps                                                                                                    | LAN                                                                                                    |                |                    |                   |                   |                |              |              |
| Subnet Mask : 255.255.0<br>DHCP Server : Enabled<br>WAN<br>Virtual Circuit : PVCO V<br>Status : Not Connected<br>Connection Type : PPPoE<br>IP Address : 0.0.0<br>Subnet Mask : 0.0.0<br>Default Gateway : 0.0.0<br>Default Gateway : 0.0.0<br>ADSL<br>ADSL Firmware Ver : FwVer:3.3.2.5_A_TC3084 HwVer:T14.F7_0.0<br>Line State : Down<br>Modulation : Multi-Mode<br>Annex Mode : ANNEX_A<br>Downstream Upstream<br>SNR Margin : N/A N/A db<br>Line Attenuation : N/A N/A db<br>Line Attenuation : N/A N/A db                                                                                                    |                                                                                                    |                | IP Address :       | 192.168.1.254     |                   |                |              |              |
| DHCP Server: Enabled         WAN         Virtual Circuit:         Status: Not Connected         Connection Type:         Status:         Not Connected         Connection Type:         PAddress:         0.0.0         Subnet Mask:         0.0.0         DNS Server:         0.0.0         DNS Server:         0.0.0         DNS Server:         ADSL         ADSL         ADSL         ADSL         ADSL Firmware Ver:         FwVVer:3:3:2:5_A_TC3084 HwVer:T14.F7_0.0         Line State:         Down         Modulation:         Modulation:         Muti-Mode         Annex Mode:         ANNEX_A         Downstream         Upstream         SNR Margin:         N/A         N/A         N/A         N/A         Data Rate:         O         Keps                                                                                                    |                                                                                                    |                | Subnet Mask :      | 255.255.255.0     |                   |                |              |              |
| WAN         Virtual Circuit :         Status : Not Connected         Connection Type : PPPoE         IP Address : 0.0.0         Subnet Mask : 0.0.0         Default Gateway : 0.0.0         DNS Server : 0.0.0         ADSL         ADSL         Downstream <t< th=""><th></th><th></th><th>DHCP Server :</th><th>Enabled</th><th></th><th></th><th></th><th></th></t<>                                                                                                    |                                                                                                    |                | DHCP Server :      | Enabled           |                   |                |              |              |
| Virtual Circuit:       PVC0 ▼         Status:       Not Connected         Connection Type:       PPoE         IP Address:       0.0.0         Subnet Mask:       0.0.0         Default Gateway:       0.0.0         DIS Server:       0.0.0         DIS Server:       0.0.0         Line State:       Down         Modulation:       Multi-Mode         Annex Mode:       ANNEX_A         Downstream       Upstream         SNR Margin:       N/A       N/A         Una Rate:       0       0         Kops       0       0                                                                                                    | WAN                                                                                                    |                |                    |                   |                   |                |              |              |
| Status: Not Connected         Connection Type: PPPoE         IP Address: 0.0.00         Subnet Mask: 0.0.00         Default Gateway: 0.0.00         DNS Server: 0.0.00         ADSL         ADSL         ADSL         ADSL Firmware Ver: FwVer:3.3.2.5_A_TC3084 HwVer:T14.F7_0.0         Line State: Down         Modulation: Multi-Mode         Annex Mode: ANNEX_A         Downstream       Upstream         SNR Margin:       N/A       N/A         V/A       N/A       db         Data Rate:       0       0         Kbps       0       0                                                                                                    | (internet internet in |                | Virtual Circuit :  | PVC0 💌            |                   |                |              |              |
| Connection Type : PPPoE<br>IP Address : 0.0.0<br>Subnet Mask : 0.0.0<br>Default Gateway : 0.0.0<br>DNS Server : 0.0.0<br>ADSL<br>ADSL Firmware Ver : FwVer:3.3.2.5_A_TC3084 HwVer:T14.F7_0.0<br>Line State : Down<br>Modulation : Multi-Mode<br>Annex Mode : ANNEX_A<br>Downstream Upstream<br>SNR Margin : N/A N/A db<br>Line Attenuation : N/A N/A db<br>Data Rate : 0 0 kbps                                                                                                    |                                                                                                    |                | Status :           | Not Connected     |                   |                |              |              |
| IP Address: 0.0.0<br>Subnet Mask: 0.0.0<br>Default Gateway: 0.0.0<br>DNS Server: 0.0.0<br>ADSL<br>ADSL Firmware Ver: FwVer:3.3.2.5_A_TC3084 HwVer:T14.F7_0.0<br>Line State: Down<br>Modulation: Multi-Mode<br>Annex Mode: ANNEX_A<br>Downstream Upstream<br>SNR Margin: N/A N/A db<br>Line Attenuation: N/A N/A db<br>Data Rate: 0 0 kbps                                                                                                    |                                                                                                    |                | Connection Type :  | PPPoE             |                   |                |              |              |
| Subnet Mask : 0.0.0         Default Gateway : 0.0.0         DNS Server : 0.0.0         ADSL         ADSL Firmware Ver : FwVer:3.3.2.5_A_TC3084 HwVer:T14.F7_0.0         Line State : Down         Modulation : Multi-Mode         Annex Mode : ANNEX_A         Downstream         Upstream         SNR Margin :       N/A         Line Attenuation :       N/A         Data Rate :       0         Modulation :       N/A         Annex Mode :       N/A                                                                                                    |                                                                                                    |                | IP Address :       | 0.0.0.0           |                   |                |              |              |
| Default Gateway: 0.0.0         DNS Server: 0.0.0         ADSL         ADSL Firmware Ver: FwVer:3.3.2.5_A_TC3084 HwVer:T14.F7_0.0         Line State: Down         Modulation: Multi-Mode         Annex Mode: ANNEX_A         Downstream       Upstream         SNR Margin:       N/A       N/A         Line Attenuation:       N/A       N/A         Data Rate:       0       0         kbps       0       0                                                                                                    |                                                                                                    |                | Subnet Mask :      | 0.0.0.0           |                   |                |              |              |
| ADSL ADSL Firmware Ver : FwVer:3.3.2.5_A_TC3084 HwVer:T14.F7_0.0 Line State : Down Modulation : Multi-Mode Annex Mode : ANNEX_A Downstream Upstream SNR Margin : N/A N/A db Line Attenuation : N/A N/A db Data Rate : 0 0 kbps                                                                                                    |                                                                                                    |                | Default Gateway :  | 0.0.0.0           |                   |                |              |              |
| ADSL ADSL Firmware Ver : FwVer:3.3.2.5_A_TC3084 HwVer:T14.F7_0.0 Line State : Down Modulation : Multi-Mode Annex Mode : ANNEX_A  Downstream Upstream SNR Margin : N/A N/A db Line Attenuation : N/A N/A db Data Rate : 0 0 kbps                                                                                                    |                                                                                                    |                | DNS Server :       | 0.0.0.0           |                   |                |              |              |
| ADSL Firmware Ver : FwVer:3.3.2.5_A_TC3084 HwVer:T14.F7_0.0<br>Line State : Down<br>Modulation : Multi-Mode<br>Annex Mode : ANNEX_A<br>Downstream Upstream<br>SNR Margin : N/A N/A db<br>Line Attenuation : N/A N/A db<br>Data Rate : 0 0 kbps                                                                                                    | ADSL                                                                                                    |                |                    |                   |                   |                |              |              |
| Line State : Down<br>Modulation : Multi-Mode<br>Annex Mode : ANNEX_A<br>Downstream Upstream<br>SNR Margin : N/A N/A db<br>Line Attenuation : N/A N/A db<br>Data Rate : 0 0 kbps                                                                                                    |                                                                                                    | AD             | SL Firmware Ver :  | FwVer:3.3.2.5     | A_TC3084 Hw/      | /er:T14.F7_0.0 |              |              |
| Modulation : Multi-Mode         Annex Mode : ANNEX_A         Downstream       Upstream         SNR Margin :       N/A       N/A         Line Attenuation :       N/A       N/A         Data Rate :       0       0         Kbps       0       0                                                                                                    |                                                                                                    |                | Line State :       | Down              |                   |                |              |              |
| Annex Mode : ANNEX_A  Downstream Upstream SNR Margin : N/A N/A db Line Attenuation : N/A N/A db Data Rate : 0 0 kbps                                                                                                    |                                                                                                    |                | Modulation :       | Multi-Mode        |                   |                |              |              |
| Downstream Upstream<br>SNR Margin : N/A N/A db<br>Line Attenuation : N/A N/A db<br>Data Rate : 0 0 kbps                                                                                                    |                                                                                                    |                | Annex Mode :       | ANNEX_A           |                   |                |              |              |
| SNR Margin : N/A N/A db<br>Line Attenuation : N/A N/A db<br>Data Rate : 0 0 kbps                                                                                                    |                                                                                                    |                |                    | Devendence        | 1 be advances     |                |              |              |
| Line Attenuation : N/A N/A db<br>Data Rate : 0 0 kbps                                                                                                    |                                                                                                    |                | SNR Margin :       | Downstream        | Upstream<br>N/A   | alb            |              |              |
| Data Rate : 0 0 kbps                                                                                                    |                                                                                                    |                | Line Attenuation : | N/A               | N/A               | db             |              |              |
|                                                                                                    |                                                                                                    |                | Data Rate :        | 0                 | 0                 | kbps           |              |              |
|                                                                                                    |                                                                                                    |                |                    |                   |                   |                |              |              |
|                                                                                                    |                                                                                                    |                |                    |                   |                   |                |              |              |

- Device Information
- Firmware version: This is the Firmware version
- **MAC Address:** This is the MAC Address

#### LAN

- IP Address: LAN port IP address.
- Sub Net Mask: LAN port IP subnet mask.
- DHCP Server: LAN port DHCP role Enabled, Relay or disabled

#### WAN

- Status: "Not connected" or "Connected"
- Virtual Circuit: There are eight groups of PVC can be defined.

VPI: The valid range for the VPI is 0 to 255

VCI: The valid range for the VCI is 32 to 65535

- Connection Type: Name of the WAN connection.
- **VPI/VCI:** Virtual Path Identifier and Virtual Channel Identifier
- **IP Address:** WAN port IP address.
- Subnet mask: WAN port IP subnet mask.
- Default Gateway: The IP address of the default gateway.
- DNS Server: WAN port DHCP role Enabled, Relay or disabled

#### ADSL

ADSL firmware ver: This is the DSL firmware version associated with your router

Line State: This is the status of your ADSL link.

Annex Mode: To show the router's type, e.g. Annex A, Annex B

Max TX Power: This field displays the transmit output power level of the ADSL Router.

## 4.6.2 System Log

Display system logs accumulated up to the present time. You can trace historical information with this function.

| BILLION                          |                                                                                                    |                                                                                                    |                                                                                                    |                                                                                                    |                                                                                                    | ADSL M | odem/Router |
|----------------------------------|----------------------------------------------------------------------------------------------------|----------------------------------------------------------------------------------------------------|----------------------------------------------------------------------------------------------------|----------------------------------------------------------------------------------------------------|----------------------------------------------------------------------------------------------------|--------|-------------|
| Status                           | Quick<br>Start                                                                                                    | Interface<br>Setup                                                                                                    | Advanced<br>Setup                                                                                                    | Access<br>Management                                                                                                    | Maintenance                                                                                                    | Status | Help        |
|                                  | Device In                                                                                                    | fo Sys                                                                                                    | tem Log                                                                                                    | Statistics                                                                                                    |                                                                                                    |        |             |
| Mark & Market Street and America |                                                                                                    |                                                                                                    |                                                                                                    |                                                                                                    |                                                                                                    |        |             |
| System Log                       |                                                                                                    |                                                                                                    |                                                                                                    |                                                                                                    |                                                                                                    |        |             |
|                                  | 1/1/2000<br>1/1/2000<br>1/1/2000<br>1/1/2000<br>1/1/2000<br>1/1/2000<br>1/1/2000<br>1/1/2000<br>1/1/2000<br>1/1/2000<br>1/1/2000<br>rn_p=8045<br>1/1/2000<br>rn_p=8045<br>1/1/2000<br>rn_p=8045<br>1/1/2000<br>rn_p=8045<br>1/1/2000<br>rn_p=8045<br>1/1/2000<br>rn_p=8045 | 0:0:3> LA<br>0:0:4> La<br>0:0:4> SN<br>0:0:4> No<br>0:0:4> No<br>0:0:4> Ad<br>0:0:4> La<br>0:0:4> Ad<br>0:0:4> Ad<br>0:0:4> Ad<br>0:0:4> Ad<br>0:0:4> Ad<br>0:0:4> Ad<br>0:0:6> ne<br>5:450<br>0:0:10> ne<br>5:450<br>0:0:11> n<br>5:450<br>0:0:12> n<br>5:450<br>0:0:12> n<br>5:450<br>0:1:4> La<br>0:1:4> No<br>0:1:4> No | N promiscus<br>st errorlog<br>MP TRAP 0:<br>in: init co<br>DNS server<br>jTimeTask :<br>DNS server<br>st errorlog<br>jTimeTask :<br>jtime task<br>tMakeChanni<br>etMakeChanni<br>etMakeChanni<br>etMakeChanni<br>st errorlog<br>DNS server<br>jTimeTask :<br>DNS server | Dus mode <1><br>g repeat 2 Time<br>cold start<br>ompleted<br>c available<br>fail: wrong dom<br>c available<br>g repeat 10 Tim<br>fail: no server<br>pause 60 secor<br>Dial: err=-3001<br>dp repeat 6 Time<br>Dial: err=-3001<br>aDial: err=-3001<br>aDial: err=-300<br>aDial: err=-300<br>aDia | s<br>nain name<br>nes<br>available<br>ds<br>s<br>1<br>1<br>1<br>1<br>1<br>1<br>1<br>1<br>1<br>1<br>1<br>1<br>1<br>1<br>1<br>1<br>1 |        |             |

Clear Log Save Log

## 4.6.3 Statistics

Read-only information here includes port status and packet specific statistics. Also provided are "Transmit Statistics" and "Receive Statistics".

Ethernet

|                    |                                                     |                                                                                           |                   |                                                                   |                                      |                                                                                           | ADSL   | Modem/Rout              |
|--------------------|-----------------------------------------------------|-------------------------------------------------------------------------------------------|-------------------|-------------------------------------------------------------------|--------------------------------------|-------------------------------------------------------------------------------------------|--------|-------------------------|
| Status             | Quick<br>Start                                      | Interface<br>Setup                                                                        | Advanced<br>Setup | Acce<br>Manage                                                    | ss<br>ment                           | Maintenance                                                                               | Status | Hel                     |
|                    | Device In                                           | nfo Syste                                                                                 | em Log            | Statistics                                                        |                                      |                                                                                           |        |                         |
|                    |                                                     |                                                                                           |                   |                                                                   |                                      |                                                                                           |        |                         |
| Traffic Statistics |                                                     |                                                                                           |                   |                                                                   |                                      |                                                                                           |        |                         |
| Traffic Statistics |                                                     | Interface :                                                                               | 💿 Ethernet        | O ADSL                                                            |                                      |                                                                                           |        |                         |
| Traffic Statistics | Tra                                                 | Interface :<br>Insmit Statistic                                                           | • • Ethernet      | O ADSL                                                            |                                      | Receive Statistics                                                                        |        |                         |
| Traffic Statistics | Tra<br>Transmit                                     | Interface :<br>Insmit Statistic<br>Frames                                                 | Ethernet          | O ADSL                                                            | Receiv                               | Receive Statistics                                                                        |        | 486                     |
| Traffic Statistics | Tra<br>Transmit<br>Transmit                         | Interface :<br>Insmit Statistic<br>Frames<br>Multicast Frames                             | : () Ethernet     | ADSL<br>479<br>42                                                 | Receiv                               | <b>Receive Statistics</b><br>ve Frames<br>ve Multicast Frames                             |        | 486<br>43               |
| Traffic Statistics | Tra<br>Transmit<br>Transmit<br>Transmit             | Interface :<br>Insmit Statistic<br>Frames<br>Multicast Frames<br>total Bytes              | Ethernet          | <ul> <li>ADSL</li> <li>479</li> <li>42</li> <li>276658</li> </ul> | Receiv<br>Receiv<br>Receiv           | Receive Statistics<br>re Frames<br>re Multicast Frames<br>re total Bytes                  |        | 486<br>43<br>60264      |
| Traffic Statistics | Tra<br>Transmit<br>Transmit<br>Transmit<br>Transmit | Interface :<br>Insmit Statistic<br>Frames<br>Multicast Frames<br>total Bytes<br>Collision | Ethernet          | ADSL<br>479<br>42<br>276658<br>0                                  | Receiv<br>Receiv<br>Receiv<br>Receiv | Receive Statistics<br>ve Frames<br>ve Multicast Frames<br>ve total Bytes<br>ve CRC Errors |        | 486<br>43<br>60264<br>0 |

Interface: This field displays the type of port

Transmit Frames: This field displays the number of frames transmitted in the last second.

Transmit Multicast Frames: This field displays the number of multicast frames transmitted in the last second.

Transmit total Bytes: This field displays the number of bytes transmitted in the last second.

Transmit Collision: This is the number of collisions on this port.

Transmit Error Frames: This field displays the number of error packets on this port.

Receive Frames: This field displays the number of frames received in the last second.

Receive Multicast Frames: This field displays the number of multicast frames received in the last second.

Receive total Bytes: This field displays the number of bytes received in the last second.

Receive CRC Errors: This field displays the number of error packets on this port.

Receive Under-size Frames: This field displays the number of under-size frames received in the last second.

#### ADSL

|                    |                |                                              |                   |                |            |                    | ADSL M | dem/Route |
|--------------------|----------------|----------------------------------------------|-------------------|----------------|------------|--------------------|--------|-----------|
| Status             | Quick<br>Start | Interface<br>Setup                           | Advanced<br>Setup | Acce<br>Manage | ss<br>ment | Maintenance        | Status | Help      |
|                    | Douiso         | Info Ove                                     | tem Log           | Statistics     |            |                    |        |           |
|                    | Device         | nno oys                                      | iem Log           |                |            |                    |        |           |
| Traffic Statistics | Device         | ano oys                                      |                   |                |            |                    |        |           |
| Traffic Statistics | Device         | Interface                                    | e: O Ethernet     | ADSL           |            |                    |        |           |
| Traffic Statistics | Tr             | Interface                                    | e: O Ethernet     | ⊙ ADSL         |            | Receive Statistics |        |           |
| Traffic Statistics | Transmi        | Interface<br>ansmit Statisti<br>t total PDUs | e: O Ethernet     | ADSL<br>0      | Receiv     | Receive Statistics |        | 0         |

Transmit total PDUs: This field displays the number of total PDU transmitted in the last second.

**Transmit total Error Counts:** This field displays the number of total error transmitted in the last second.

Receive total PDUs: This field displays the number of total PDU received in the last second.

Receive total Error Counts: This field displays the number of total error received in the last second.

## Chapter 5 Troubleshooting

If the ADSL2+ Router is not functioning properly, you can refer first to this chapter for simple troubleshooting before contacting your service provider. This could save your time and effort but if the symptoms persist, then consult your service provider.

## Problems starting up the router

| Problem                                                     | Corrective Action                                                                                                    |
|-------------------------------------------------------------|----------------------------------------------------------------------------------------------------|
| None of the LEDs<br>are on when you<br>turn on the router.  | Check the connection between the adapter and the router. If<br>the error persists, you may have a hardware problem. In this<br>case you should contact technical support.                                               |
| You have forgotten<br>your router login<br>and/or password. | Try the default login and password, please refers to Chapter<br>3. If this fails, you can restore your router to its factory<br>settings by holding the Reset button on the back of your<br>router for 6 seconds above. |

## Problems with the WAN Interface

| Problem                                                         | Corrective Action                                                                                                    |
|-----------------------------------------------------------------|----------------------------------------------------------------------------------------------------|
| Initialization of the<br>PVC connection<br>("linesync") failed. | Ensure that the telephone cable is connected properly from<br>the ADSL port to the wall jack. The ADSL LED on the front<br>panel of the router should be on. Check that your VPI, VCI,<br>encapsulation type and type of multiplexing settings are the<br>same as those provided by your ISP. Reboot the router GE. If |
|                                                                 | you still have problems, you may need to verify these settings with your ISP.                                                                                                    |

| Frequent loss of  | Ensure that all other devices connected to the same              |
|-------------------|------------------------------------------------------------------|
| ADSL linesync     | telephone line as your router (e.g. telephones, fax machines,    |
| (disconnections). | analogue modems) have a line filter connected between            |
|                   | them and the wall socket (unless you are using a Central         |
|                   | Splitter or Central Filter installed by a qualified and licensed |
|                   | electrician), and ensure that all line filters are correctly     |
|                   | installed and the right way around. Missing line filters or line |
|                   | filters installed the wrong way around can cause problems        |
|                   | with your ADSL connection, including causing frequent            |
|                   | disconnections.                                                  |
|                   |                                                                  |
|                   |                                                                  |

## Problems with the LAN Interface

| Problem                           | Corrective Action                                                                                                    |
|-----------------------------------|----------------------------------------------------------------------------------------------------|
| Can't ping any PCs<br>on the LAN. | Check the Ethernet LEDs on the front panel. The LED should<br>be on for a port that has a PC connected. If it is off, check the<br>cables between your router and the PC. Make sure you have<br>uninstalled any software firewall for troubleshooting. |
|                                   | Verify that the IP address and the subnet mask are consistent between the router and the workstations.                                                                                                    |

## **Product Support and Contact Information**

Most problems can be solved by referring to the **Troubleshooting** section in the User's Manual. If you cannot resolve the problem with the **Troubleshooting** chapter, please contact the dealer where you purchased this product.

#### **Contact Billion**

#### AUSTRALIA

http://www.billion.com.au

©2006 Billion Electric Co., Ltd. PC Range P/L. All Rights Reserved.

#### WORLDWIDE

http://www.billion.com